### Automation System TROVIS 6400 Industrial Controller TROVIS 6497

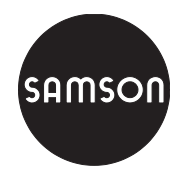

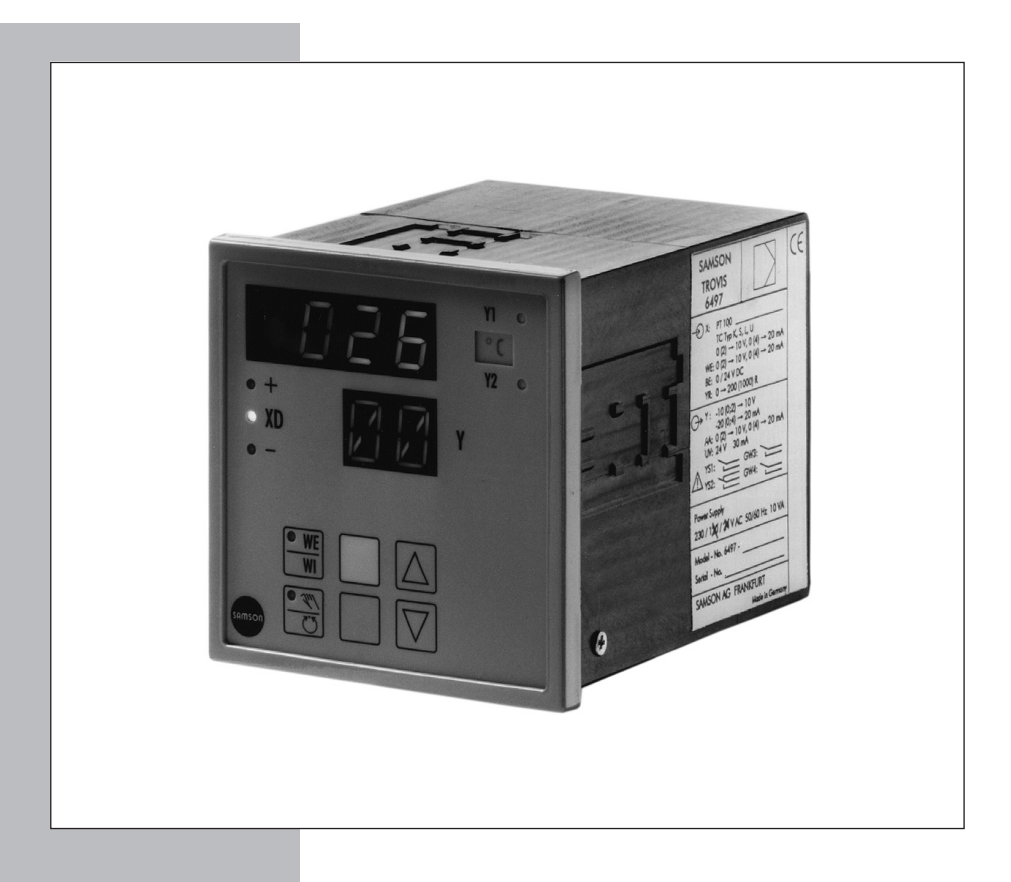

## Mounting and Operating Instructions

### EB 6497 EN

Firmware version 1.1x Edition August 2004 CE

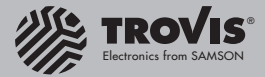

Contents

| Contents |                                                                                       |
|----------|---------------------------------------------------------------------------------------|
| 1        | Description.                                                                          |
| 1.1      | Versions                                                                              |
| 1.2      | Technical data                                                                        |
| 2        | Installing the industrial controllers                                                 |
| 2.1      | Opening the controller case                                                           |
| 2.2      | Fuses                                                                                 |
| 2.3      | Jumpers to switchover between WE, Y and AA                                            |
| 2.4      | Converting the controller to 120 V power supply                                       |
| 3        | Electrical connections                                                                |
| 4        | <b>Operation</b>                                                                      |
| 4.1      | Process display and control panel elements                                            |
| 4.2      | OPERATING level                                                                       |
|          | <sup>*</sup> <sup>#</sup> Error                                                       |
|          | W1 Internal setpoint                                                                  |
|          | X Manipulated variable                                                                |
|          | Controlled variable                                                                   |
| 4.3      | PARAMETER level                                                                       |
|          | Accessing the PARAMETER level                                                         |
|          | Entering and modifying parameter values                                               |
|          | Exiting the PARAMETER level                                                           |
|          | KP Proportional-action coefficient                                                    |
|          | IN Reset time                                                                         |
|          | <i>k</i> 7 Rate time                                                                  |
|          | UP Operating direction 14                                                             |
|          | $\chi_{2}^{2}, \chi_{2}^{3}$ Manipulated variable limits                              |
|          | <sup>Y</sup> <sup>O</sup> Operating point                                             |
|          | IB Limit value or transfer coefficient for Y1                                         |
|          | H Hysteresis or minimum pulse duration for Y1                                         |
|          | 28 Limit value or transfer coefficient for Y2                                         |
|          | 2H Hysteresis or minimum pulse duration for Y2                                        |
|          |                                                                                       |
|          | IC Switching time         15           I.7 Dead band         15                       |
|          | 38 Limit value for GW3 15                                                             |
|          | 3H Hysteresis for GW3                                                                 |
|          | YB Limit value for GW4.         15                                                    |
|          | HH Hysteresis for GW4         15                                                      |
| 4.4      | CONFIGURATION level                                                                   |
|          | Accessing the CONFIGURATION level                                                     |
|          | Determining and modifying values of the configuration blocks 16                       |
|          | Exiting the CONFIGURATION level                                                       |
|          | A drid A C Measuring range minis of the controlled variable A 17     A Decimal points |
|          |                                                                                       |

| XM Selecting the input signal                                       | 17       |
|---------------------------------------------------------------------|----------|
| <sup>×</sup> <sup>7</sup> Unit of temperature                       | 17       |
| X * Range of current or voltage signal for X                        | 17       |
| U* Range of current or voltage signal for WE                        | 18       |
| ۲ * Range of current or voltage signal for Y and AA                 | 18       |
| DI Selecting the input circuitry of the derivative-action component | 18       |
| WM Selecting the setpoint                                           | 18       |
| TH Blocking the MANUAL/AUTOMATIC mode selector key                  | 18       |
| YM Selecting the controller output                                  | 19       |
| YR External position feedback.                                      | 19       |
| IM and 2M Signaling condition of the limit values                   | 19       |
| 51 and 52 Switching outputs Y1 or Y2 as NO or NC contacts           | 19       |
| 3M and 4M Signaling condition of the limit values                   | 20       |
| 53 and 54 Limit switches GW3 and GW4 as NO or NC contacts           | 20       |
| <i>I H</i> Update cycle to retresh display of controlled variable   | 20       |
|                                                                     | 20       |
|                                                                     | 20       |
| L and L c code numbers                                              | 21       |
|                                                                     | 21       |
|                                                                     | 21       |
|                                                                     | 22       |
|                                                                     | 22       |
|                                                                     | 22       |
| Standard controller outputs                                         | 23       |
|                                                                     | 23<br>22 |
|                                                                     | 23       |
| Three-point stepping controller with internal position feedback     | 20       |
| Inree-point stepping controller with external position feedback     | 2/       |
|                                                                     | 29       |
| Serial interface                                                    | 31       |
|                                                                     | 31       |
|                                                                     | 31       |
|                                                                     | 32       |
| Value registers (holding registers)                                 | 33       |
| Status register.                                                    | 34       |
| Start-up                                                            | 35       |
| Tuning control parameters                                           | 36       |
| Auto-tuning                                                         | 38       |
| Check list                                                          | 40       |
| Control panel.                                                      | 44       |
|                                                                     |          |

5 5.1 5.2 5.3 5.4 5.5 6 6.1 6.2 6.3 6.4 6.5 7 7.1 7.2 8 9

**Changes in Firmware version 1.10** The parameter default settings of TN and operating direction have been changed.

#### Versions

6497-03

### 1 Description

The TROVIS 6497 Industrial Controller is used to automate industrial and processing plants. Through the use of a practical, clearly structured functional design, various control circuit arrangements can be configured. It may be used as a continuous-action controller, on-off or three-point stepping controller with the following control mode options: P, PI, PD or PID modes.

A sealed membrane operator panel is used to operate the industrial controller. Operation is divided into three simple logical levels: OPERATING level, PARAMETER level and CONFIGURATION level.

Accessing the OPERATING level via displays for standard control operation is possible at any time. User-selectable code numbers must be entered in order to access the PARAMETER and CONFIGURATION levels. In the PARAMETER level, control parameters can be modified and optimally tuned specifically to the process. In the CONFIGURATION level, various controller functions can be selected.

The controller accepts the following universal inputs: Pt 100 resistance thermometers, thermocouples, standardized current and voltage signals as well as two-wire transmitters.

The controller's setpoint can switched between the internal HI setpoint and external HE setpoint (reference variable) by means of the WE/WI setpoint switchover key or over a binary signal). Moreover, the setpoints can be selected and interconnected.

Bumpless transfer in the respective operating mode is made using the MANUAL/AUTOMATIC mode selector key.

Essential control parameters can be automatically determined and selected by the program using special auto-tuning software feature.

### 1.1 Versions

#### TROVIS

#### Output

Continuous-action/on-off/three-step/analog output, limit switches

#### Input

Two temperature ranges are available for measuring temperature with three-wire **Pt 100 resis**tance thermometers:

```
Version 1: -100 °C to +400 °C in 1 °C steps
```

Version 2: - 30.0 °C to +150.0 °C in 0.1 °C steps

The valid temperature range is printed on the nameplate next to PT 100.

#### Options

- Two additional limit switches
- RS-485 serial interface with Modbus RTU software

This manual applies to controllers implementing firmware version 1.10 (see page 36)

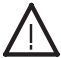

#### Caution!

This controller may only be assembled, started up and operated by trained personnel familiar with such technical procedures.

## 1.2 Technical data

| Inputs                                                                                                    | Controlled variable X                                                                                                    |                                                                                                    |                                                                                                    |  |  |  |
|----------------------------------------------------------------------------------------------------|----------------------------------------------------------------------------------------------------|----------------------------------------------------------------------------------------------------|----------------------------------------------------------------------------------------------------|--|--|--|
| •                                                                                                    | Direct current signal                                                                                                    | 4 (0) to 20 mA                                                                                                    | $R_i = 2.5 \Omega$                                                                                                    |  |  |  |
|                                                                                                    | DC voltage signal                                                                                                    | 0 (2) to 10 V                                                                                                    | $R_i > 100 k\Omega$                                                                                                    |  |  |  |
|                                                                                                    | Pt 100 potentiometer, self-calibrating (three-wire circuit)                                                                                                    |                                                                                                    |                                                                                                    |  |  |  |
|                                                                                                    | Version 2                                                                                                    | -30.0 to +1.50.0 °C. Resolution 0.1 °C.                                                                                                    |                                                                                                    |  |  |  |
|                                                                                                    | Thermocouples (requires r<br>Type K: NiCr-Ni                                                                                                    | eference junction mod<br>50 to +1200 °C                                                                                                    | dule, order no. 1600-1269)<br>DIN IEC 584                                                                                                    |  |  |  |
|                                                                                                    | Type S: Pt10Rh-Pt<br>Type L: Fe-CuNi<br>Type U: Cu-CuNi                                                                                                    | 50 to +1700 °C<br>50 to +  800 °C<br>50 to +  600 °C                                                                                                    | DIN IEC 584<br>DIN 43 710<br>DIN 43 710                                                                                                    |  |  |  |
|                                                                                                    | External position feedbac                                                                                                    | k YR                                                                                                    |                                                                                                    |  |  |  |
|                                                                                                    | Potentiometer 0 to (200 to<br>with 1000 $\Omega$ potentiometer<br>approx. 13 mA or<br>Direct current signal 4 to                                                                                                    | o 1000) Ω in two-wird<br>er approx. 2.7 mA; v<br>20 mA (with shunt re                                                                                                    | e circuit , measuring current<br>vith 200 Ω potentiometer<br>sistance 549 Ω, 0.5 W; 1 %)                                                                                                    |  |  |  |
|                                                                                                    | External setpoint WF                                                                                                    |                                                                                                    |                                                                                                    |  |  |  |
|                                                                                                    | 4 (0) to 20 mA or 0 (2) to                                                                                                    | 10 V selectable over                                                                                                    | r jumpers                                                                                                    |  |  |  |
|                                                                                                    | External setpoint switch                                                                                                    |                                                                                                    |                                                                                                    |  |  |  |
|                                                                                                    | Binary input switchover be                                                                                                    | etween WF/WI with                                                                                                    | 24 V DC                                                                                                    |  |  |  |
|                                                                                                    | Signal 0 V $\rightarrow$ internal WI<br>external restart of the setp                                                                                                    | ; 24 V $\rightarrow$ external W point ramp                                                                                                    | E (select over HM) or                                                                                                    |  |  |  |
|                                                                                                    | Transmitter supply voltag                                                                                                    | <b>je:</b> 24 V DC / max. 3                                                                                                    | 30 mA                                                                                                    |  |  |  |
|                                                                                                    |                                                                                                    |                                                                                                    |                                                                                                    |  |  |  |
| Outputs                                                                                                    | Control output signal Y (s                                                                                                    | electable over jumpe                                                                                                    | rs)                                                                                                    |  |  |  |
| Outputs                                                                                                    | Control output signal Y (s           Current         -20, 4 (0) to           Voltage -10, 0 (2) to 10                                                                                                    | electable over jumpe<br>20 mA, Load R <sub>B</sub> -<br>V, Load R <sub>B</sub> > 50                                                                                                    | rs)<br>< 500 Ω or<br>)0 Ω                                                                                                    |  |  |  |
| Outputs                                                                                                    | Control output signal Y (s           Current         -20, 4 (0) to           Voltage         -10, 0 (2) to 10           Analog output AA: 0 (4)                                                                                                    | electable over jumpe<br>20 mA, Load R <sub>B</sub><br>V, Load R <sub>B</sub> > 50<br>to 20 mA / 0 (2) to 1                                                                                                    | rs)<br>< 500 Ω or<br>10 Ω<br>10 V                                                                                                    |  |  |  |
| Outputs                                                                                                    | Control output signal Y (s<br>Current -20, 4 (0) to<br>Voltage -10, 0 (2) to 10<br>Analog output AA: 0 (4)<br>Switching outputs Y1 and                                                                                                    | electable over jumpe<br>20 mA, Load R₅ -<br>V, Load R₅ > 50<br>to 20 mA / 0 (2) to 1<br>1 Y2                                                                                                    | rs)<br>< 500 Ω or<br>00 Ω<br>10 V                                                                                                    |  |  |  |
| Outputs                                                                                                    | Control output signal Y (s<br>Current -20, 4 (0) to<br>Voltage -10, 0 (2) to 10<br>Analog output AA: 0 (4)<br>Switching outputs Y1 and<br>(Optional: 2 limit switches<br>Load rating of switching of                                                                                                    | electable over jumpe<br>20 mA, Load R₅ > 50<br>v, Load R₅ > 50<br>to 20 mA / 0 (2) to 1<br><b>1 Y2</b><br>s GW3 and GW4)<br>contacts max. 250 V J                                                                                                    | rs)<br>< 500 Ω or<br>00 Ω<br>10 V<br>AC / 1 A with cosφ = 1                                                                                                    |  |  |  |
| Outputs                                                                                                    | Control output signal Y (s<br>Current -20, 4 (0) to<br>Voltage -10, 0 (2) to 10<br>Analog output AA: 0 (4)<br>Switching outputs Y1 and<br>(Optional: 2 limit switches<br>Load rating of switching of<br>Hysteresis (minimum) 0.3                                                                                                    | electable over jumpe<br>20 mA, Load R₅ > 50<br>V, Load R₅ > 50<br>to 20 mA / 0 (2) to 1<br><b>3 Y2</b><br>is GW3 and GW4)<br>contacts max. 250 V /<br>%                                                                                                    | rs)<br>< 500 Ω or<br>00 Ω<br>10 V<br>AC / 1 A with cosφ = 1                                                                                                    |  |  |  |
| Outputs<br>Power supply                                                                                                    | Control output signal Y (s<br>Current -20, 4 (0) to<br>Voltage -10, 0 (2) to 10 '<br>Analog output AA: 0 (4)<br>Switching outputs Y1 and<br>(Optional: 2 limit switches<br>Load rating of switching of<br>Hysteresis (minimum) 0.3<br>230 V AC, 48 to 62 Hz ·<br>Optional: 24 V AC, 48 to                                                                                                    | electable over jumpe<br>20 mA, Load R <sub>B</sub> > 50<br>to 20 mA / 0 (2) to 1<br>5 GW3 and GW4)<br>∞ontacts max. 250 V /<br>%<br>120 V AC, 48 to 62<br>0 62 Hz                                                                                                    | rs)<br>< 500 Ω or<br>)0 Ω<br>10 V<br>AC / 1 A with cosφ = 1<br>Hz                                                                                                    |  |  |  |
| Outputs Power supply Power failure                                                                                                    | Control output signal Y (s<br>Current -20, 4 (0) to<br>Voltage -10, 0 (2) to 10<br>Analog output AA: 0 (4)<br>Switching outputs Y1 and<br>(Optional: 2 limit switches<br>Load rating of switching of<br>Hysteresis (minimum) 0.3<br>230 V AC, 48 to 62 Hz ·<br>Optional: 24 V AC, 48 to<br>All parameter values and<br>power failure in a non-vo                                                                                                    | electable over jumpe<br>20 mA, Load R <sub>B</sub> > 50<br>to 20 mA / 0 (2) to 1<br><b>3 Y2</b><br>s GW3 and GW4)<br>contacts max. 250 V /<br>%<br>120 V AC, 48 to 62<br>to 62 Hz<br>configuration blocks<br>latile EEPROM                                                                   | rs)<br>< 500 Ω or<br>)0 Ω<br>10 V<br>AC / 1 A with cosΦ = 1<br>Hz<br>are internally stored against                                                                                          |  |  |  |
| Outputs Power supply Power failure Power consumption                                                                                                    | Control output signal Y (s<br>Current -20, 4 (0) to<br>Voltage -10, 0 (2) to 10<br>Analog output AA: 0 (4)<br>Switching outputs Y1 and<br>(Optional: 2 limit switches<br>Load rating of switching of<br>Hysteresis (minimum) 0.3<br>230 V AC, 48 to 62 Hz ·<br>Optional: 24 V AC, 48 to<br>All parameter values and<br>power failure in a non-vo<br>10 VA                                                                                                    | electable over jumpe<br>20 mA, Load Rs > 50<br>to 20 mA / 0 (2) to 1<br><b>1 Y2</b><br>s GW3 and GW4)<br>contacts max. 250 V /<br>%<br>120 V AC, 48 to 62<br>o 62 Hz<br>configuration blocks<br>latile EEPROM                                                                                | rs)<br>< 500 Ω or<br>00 Ω<br>10 V<br>AC / 1 A with cosΦ = 1<br>Hz<br>are internally stored against                                                                                          |  |  |  |
| Outputs Power supply Power failure Power consumption Permissible temperature                                                                                                    | Control output signal Y (s<br>Current -20, 4 (0) to<br>Voltage -10, 0 (2) to 10<br>Analog output AA: 0 (4)<br>Switching outputs Y1 and<br>(Optional: 2 limit switches<br>Load rating of switching of<br>Hysteresis (minimum) 0.3<br>230 V AC, 48 to 62 Hz ·<br>Optional: 24 V AC, 48 to<br>All parameter values and<br>power failure in a non-vo<br>10 VA<br>Ambient 0 to 50 °C · Tran                                                                                                    | electable over jumpe<br>20 mA, Load R <sub>B</sub> > 50<br>to 20 mA / 0 (2) to 1<br><b>3 Y2</b><br>s GW3 and GW4)<br>contacts max. 250 V /<br>%<br>120 V AC, 48 to 62<br>o 62 Hz<br>configuration blocks<br>latile EEPROM                                                                    | rs)<br>< 500 Ω or<br>)0 Ω<br>10 V<br>AC / 1 A with cosΦ = 1<br>Hz<br>are internally stored against<br>ge 0 to 70 °C                                                                         |  |  |  |
| Outputs Power supply Power failure Power consumption Permissible temperature Measuring error                                                                                               | Control output signal Y (s<br>Current -20, 4 (0) to<br>Voltage -10, 0 (2) to 10<br>Analog output AA: 0 (4)<br>Switching outputs Y1 and<br>(Optional: 2 limit switches<br>Load rating of switching of<br>Hysteresis (minimum) 0.3<br>230 V AC, 48 to 62 Hz ·<br>Optional: 24 V AC, 48 to<br>All parameter values and<br>power failure in a non-vo<br>10 VA<br>Ambient 0 to 50 °C · Tran<br>Linearity                                                                                                    | electable over jumpe<br>20 mA, Load R <sub>B</sub> > 50<br>to 20 mA / 0 (2) to 1<br><b>3 Y2</b><br>s GW3 and GW4)<br>contacts max. 250 V /<br>%<br>120 V AC, 48 to 62<br>o 62 Hz<br>configuration blocks<br>latile EEPROM<br>resportation and stora<br>Zero point                            | rs)<br>< 500 Ω or<br>20 Ω<br>10 V<br>AC / 1 A with cosΦ = 1<br>Hz<br>are internally stored against<br>ge 0 to 70 °C<br>Final value                                                          |  |  |  |
| Outputs Power supply Power failure Power consumption Permissible temperature Measuring error mA, V, Pt 100                                                                                 | Control output signal Y (s<br>Current -20, 4 (0) to<br>Voltage -10, 0 (2) to 10<br>Analog output AA: 0 (4)<br>Switching outputs Y1 and<br>(Optional: 2 limit switches<br>Load rating of switching of<br>Hysteresis (minimum) 0.3<br>230 V AC, 48 to 62 Hz ·<br>Optional: 24 V AC, 48 to<br>All parameter values and<br>power failure in a non-vo<br>10 VA<br>Ambient 0 to 50 °C · Tran<br>Linearity<br>0.2 %                                                                                                    | electable over jumpe<br>20 mA, Load Rt > 50<br>to 20 mA / 0 (2) to 1<br><b>1 Y2</b><br>s GW3 and GW4)<br>contacts max. 250 V /<br>%<br>120 V AC, 48 to 62<br>o 62 Hz<br>configuration blocks<br>latile EEPROM<br>reportation and stora<br>Zero point<br>0.2 %                                | rs)<br>< 500 Ω or<br>00 Ω<br>10 V<br>AC / 1 A with cos Φ = 1<br>Hz<br>are internally stored against<br>ge 0 to 70 °C<br>Final value<br>0.2 %                                                |  |  |  |
| Outputs Power supply Power failure Power consumption Permissible temperature Measuring error mA, V, Pt 100 Thermocouple                                                                    | Control output signal Y (s<br>Current -20, 4 (0) to<br>Voltage -10, 0 (2) to 10<br>Analog output AA: 0 (4)<br>Switching outputs Y1 and<br>(Optional: 2 limit switches<br>Load rating of switching of<br>Hysteresis (minimum) 0.3<br>230 V AC, 48 to 62 Hz ·<br>Optional: 24 V AC, 48 to<br>All parameter values and<br>power failure in a non-vo<br>10 VA<br>Ambient 0 to 50 °C · Tran<br>Linearity<br>0.2 %                                                                                                    | electable over jumpe<br>20 mA, Load Rt > 50<br>to 20 mA / 0 (2) to 1<br><b>3 Y2</b><br>is GW3 and GW4)<br>contacts max. 250 V /<br>%<br>120 V AC, 48 to 62<br>o 62 Hz<br>configuration blocks<br>latile EEPROM<br>asportation and stora<br>Zero point<br>0.2 %<br>0.3 %                      | rs)<br>< 500 Ω or<br>00 Ω<br>10 V<br>AC / 1 A with cos Φ = 1<br>Hz<br>are internally stored against<br>ge 0 to 70 °C<br>Final value<br>0.2 %<br>0.3 %                                       |  |  |  |
| Outputs<br>Power supply<br>Power failure<br>Power consumption<br>Permissible temperature<br>Measuring error<br>MA, V, Pt 100<br>Thermocouple<br>Degree of protection                       | Control output signal Y (s<br>Current -20, 4 (0) to<br>Voltage -10, 0 (2) to 10<br>Analog output AA: 0 (4)<br>Switching outputs Y1 and<br>(Optional: 2 limit switches<br>Load rating of switching of<br>Hysteresis (minimum) 0.3<br>230 V AC, 48 to 62 Hz ·<br>Optional: 24 V AC, 48 to<br>All parameter values and<br>power failure in a non-vo<br>10 VA<br>Ambient 0 to 50 °C · Tran<br>Linearity<br>0.2 %<br>IP 54 (front panel), IP 20                                                                                  | electable over jumpe<br>20 mA, Load R <sub>B</sub> > 50<br>to 20 mA / 0 (2) to 1<br><b>3 Y2</b><br>s GW3 and GW4)<br>contacts max. 250 V /<br>%<br>120 V AC, 48 to 62<br>o 62 Hz<br>configuration blocks<br>latile EEPROM<br>asportation and stora<br>Zero point<br>0.2 %<br>0.3 %<br>(case) | rs)<br>< 500 Ω or<br>20 Ω<br>10 V<br>AC / 1 A with cos Φ = 1<br>Hz<br>are internally stored against<br>ge 0 to 70 °C<br>Final value<br>0.2 %<br>0.3 %                                       |  |  |  |
| Outputs Power supply Power failure Power consumption Permissible temperature Measuring error MA, V, Pt 100 Thermocouple Degree of protection VDE 0110 Part 1                               | Control output signal Y (s<br>Current -20, 4 (0) to<br>Voltage -10, 0 (2) to 10<br>Analog output AA: 0 (4)<br>Switching outputs Y1 and<br>(Optional: 2 limit switches<br>Load rating of switching of<br>Hysteresis (minimum) 0.3<br>230 V AC, 48 to 62 Hz ·<br>Optional: 24 V AC, 48 to<br>All parameter values and<br>power failure in a non-vo<br>10 VA<br>Ambient 0 to 50 °C · Tran<br>Linearity<br>0.2 %<br>0.2 %<br>IP 54 (front panel), IP 20<br>Overvoltage category II ·                                            | electable over jumpe<br>20 mA, Load Rt > 50<br>to 20 mA / 0 (2) to 1<br><b>1 Y2</b><br>s GW3 and GW4)<br>contacts max. 250 V /<br>%<br>120 V AC, 48 to 62<br>o 62 Hz<br>configuration blocks<br>latile EEPROM<br>Tero point<br>0.2 %<br>0.3 %<br>(case)<br>Degree of contamina               | rs)<br>< 500 $\Omega$ or<br>$20 \Omega$<br>AC / 1 A with $\cos \varphi = 1$<br>Hz<br>are internally stored against<br>ge 0 to 70 °C<br>Final value<br>0.2 %<br>0.3 %<br>tion 2              |  |  |  |
| Outputs Power supply Power failure Power consumption Permissible temperature Measuring error MA, V, Pt 100 Thermocouple Degree of protection VDE 0110 Part 1 Electromagnetic compatibility | Control output signal Y (s<br>Current -20, 4 (0) to<br>Voltage -10, 0 (2) to 10 <sup>17</sup><br>Analog output AA: 0 (4)<br>Switching outputs Y1 and<br>(Optional: 2 limit switches<br>Load rating of switching of<br>Hysteresis (minimum) 0.3<br>230 V AC, 48 to 62 Hz ·<br>Optional: 24 V AC, 48 to<br>All parameter values and<br>power failure in a non-vo<br>10 VA<br>Ambient 0 to 50 °C · Tran<br>Linearity<br>0.2 %<br>0.2 %<br>IP 54 (front panel), IP 20<br>Overvoltage category II ·<br>Requirement stipulated in | electable over jumpe<br>20 mA, Load Rt > 50<br>to 20 mA / 0 (2) to 1<br><b>3 Y2</b><br>is GW3 and GW4)<br>contacts max. 250 V /<br>20 V AC, 48 to 62<br>o 62 Hz<br>configuration blocks<br>latile EEPROM                                                                                     | rs)<br>< 500 Ω or<br>00 Ω<br>10 V<br>AC / 1 A with cos Φ = 1<br>Hz<br>are internally stored against<br>ge 0 to 70 °C<br>Final value<br>0.2 %<br>0.3 %<br>tion 2<br>61000-6-3 are fulfilled. |  |  |  |

### 2 Installing the industrial controllers

The industrial controller is designed for panel mounting. Its front case has the dimensions 96 mm x 96 mm. Mount the controller as follows:

- 1. Prepare a panel cut-out with the dimensions  $92^{+0.8} \times 92^{+0.8}$  mm.
- 2. Push the industrial controller into the panel cut-out from the front side.
- 3. Insert the two supplied mounting brackets in either the left and right (or top and bottom) openings provided in the case (see Fig. 1).
- 4. Turn the threaded rods in the direction of the control panel using a screwdriver, clamping the front frame of the case against the control panel.

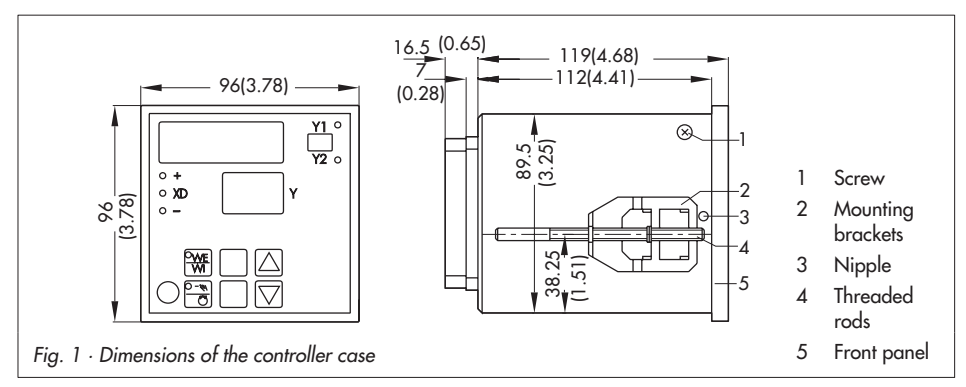

### 2.1 Opening the controller case

To exchange the fuse or for re-jumpering (see sections 2.2 to 2.4), the case must first be opened as follows:

- 1. Remove terminals, unloosen threaded rods and lift off mounting brackets. Then, pull the industrial controller out of the control panel and force off the front panel.
- 2. Unscrew the two screws at the side, and press the two transparent nipples down towards the front using a suitable screwdriver or appropriate tool.
- 3. Remove the controller section from the front after lightly tapping the terminal blocks.
- 4. Replace the fuses and/or re-jumper as required (see sections 2.2 to 2.4).
- 5. Subsequently, re-install the controller section, fasten the two screws and assemble the front panel. Proceed as instructed in section 2, steps 2 to 4.

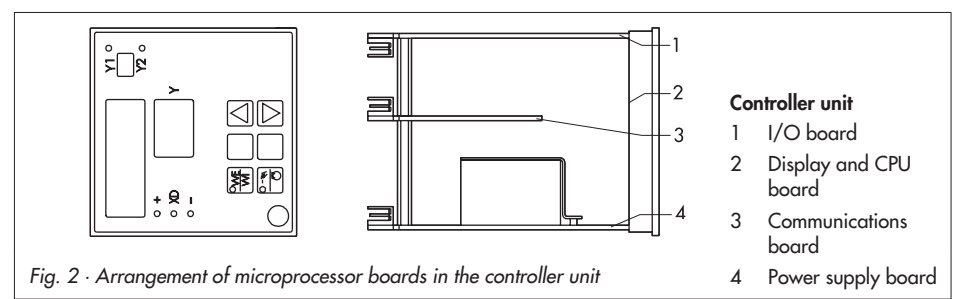

### 2.2 Fuses

The power supply board (see Fig. 2) contains an overload protection directly next to the terminal block. For the 230 V version, use TR 5 (63 mA) with the order number: 8834-0343; for the 120 V version, use TR 5 (125 mA), order number: 8834-0346.

To open the case, see section 2.1.

### 2.3 Jumpers to switchover between WE, Y and AA

The external setpoint WE, manipulated variable Y and analog recorder connection AA can be wired as either mA or V signals, whereby mA is the factory default. These signals can be modified by jumpering the I/O board accordingly (see Fig. 2). Refer to the jumper locations depicted in Fig. 3.

To open the case, see section 2.1.

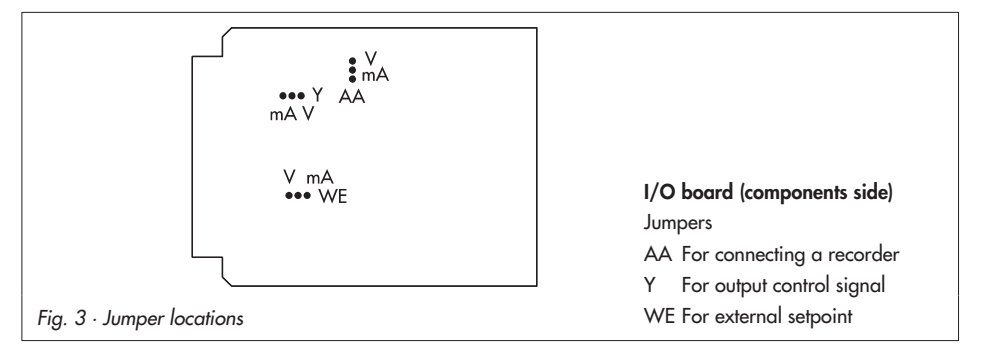

### 2.4 Converting the controller to 120 V power supply

The controller can be converted from the power supply 230 V to 120 V. To proceed, make the following changes on the soldering side of the power supply board (see Fig. 2):

- 1. Open soldering jumper "230 V".
- 2. Close soldering jumpers "120 V 1" and "120 V 2".
- 3. Replace fuse TR 5 (63 mA) with fuse TR 5 (125 mA) (see also section 2.2).

### 3 Electrical connections

Plug-in, modular terminals are provided for the wires with cross sections from 0.5 to 1.5 mm<sup>2</sup>. Always observe the pertinent VDE 0100 regulations and those regulations and guidelines valid in the country where the controller is intended to be installed.

#### Installation notes:

The signal and sensor lines are to be wired separately from the leads of the controller and power supply.

Use shielded signal and sensor lines to avoid measuring errors associated with radio interference. Always ground the shielded electrical lines on the side of the industrial controller.

Separately install the power supply lines and protective conductors of each industrial controller at the corresponding distributing bar. Protective circuits located in the vicinity must be suppressed against interference by means of a resistor-capacitor (RC) combination.

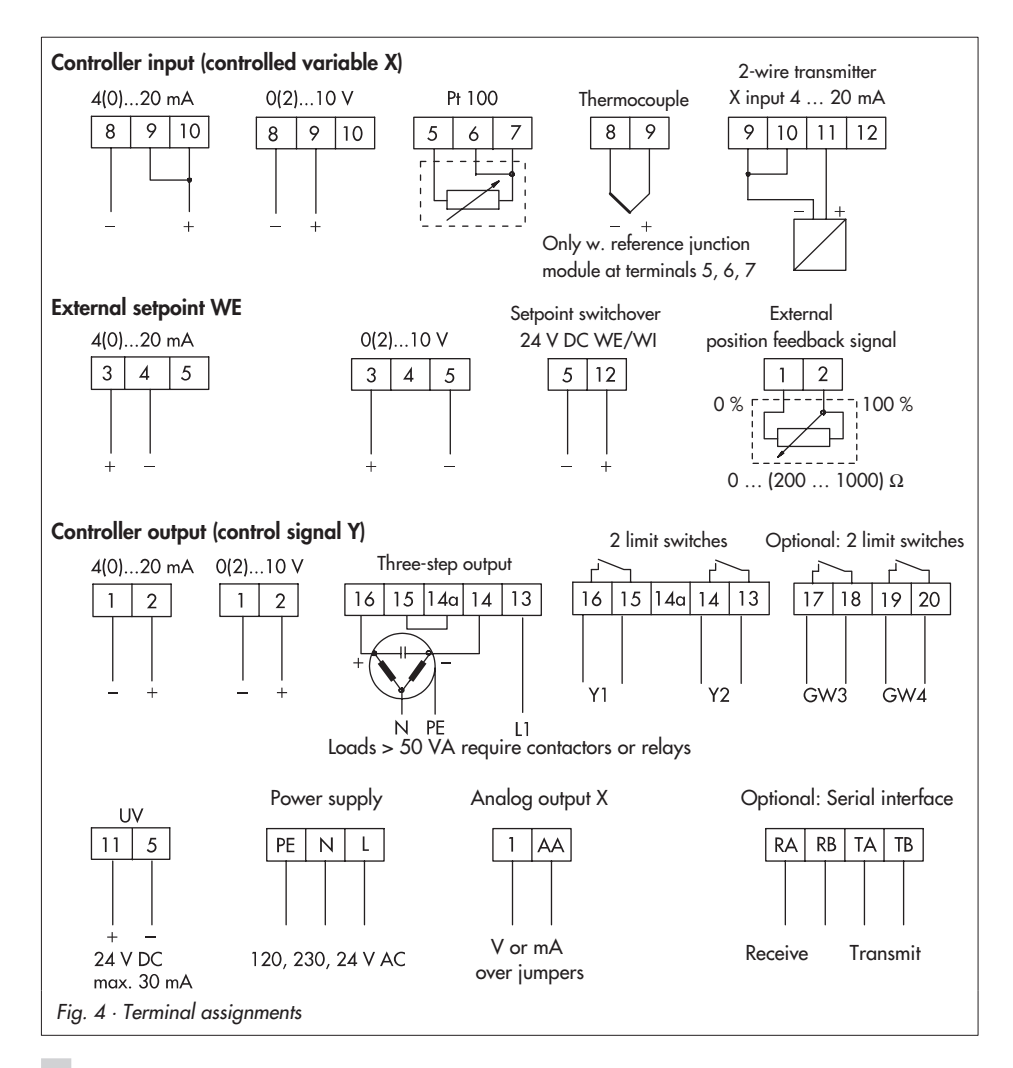

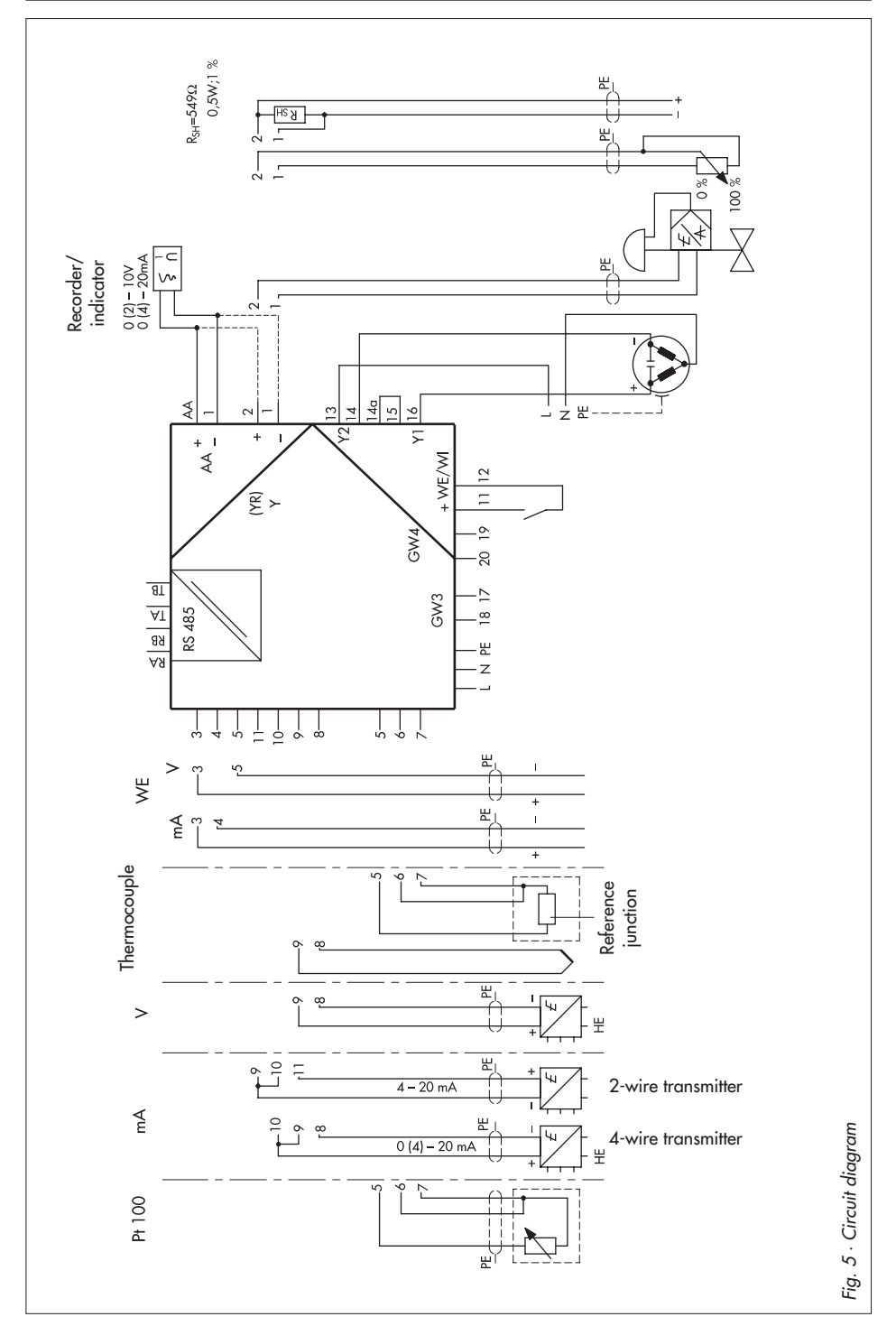

### 4 Operation

Unfold the last page of this manual (showing the control panel) to obtain a better understanding of this description when reading the following sections.

The industrial controller is designed with a three-level operating structure: OPERATING level, PARAMETER level and CONFIGURATION level. Depending on the selected level (mode), the keys and visual displays assume various functions.

The controller should always be configured (CO level) first, then the parameters selected (PA level) and finally tuned.

Section 5 on page 23 clearly describes how the industrial controller is to be tuned to both the control application and the directly controlled system.

### 4.1 Process display and control panel elements

#### 1 Controlled variable (actual value) display

OPERATING level: Display of controlled variable ×

**Display upon breakage of sensor line:** If a sensor break is determined at the input of the industrial controller or if the input range is exceeded in either direction, an D (over) or U (under) appear on the display. In this case, the manipulated variable is automatically adjusted to the value predetermined in configuration block K t (safety output value). The industrial controller operates in standard mode once the sensor break has been corrected.

PARAMETER and CONFIGURATION level: Display of the numerical value relating to the selected parameter or configuration block.

#### 2 Manipulated variable (output value) display

OPERATING level: Display of manipulated variable i in %

(For values > 100, an H appears on the display; for values < 0, NE appears), or display of the external position feedback.

PARAMETER and CONFIGURATION level: Display of the designation associated with the selected parameter or configuration block.

Note!

If  $\Box \Box$  is displayed here, the default calibration of the controller has been lost. If this error occurs, please return the device to SAMSON!

#### 3 Error (w - x) display

The yellow LED indicates the controlled range with zero offset; the two red LEDs indicate the error (designated as XD instead of e on the controller) for a deviation of at least  $\pm 1$  %.

#### 4 Switching output display

Two LEDs indicate the output state of the on-off/three-step control output or limit alarms.

#### 5 Label for physical unit (of temperature)

Specification of the engineering unit applicable for the controlled variable display (1).

#### 6 Cursor keys

 $\Delta$  Increase displayed value

 $\nabla$  Decrease displayed value

In MANUAL mode (see MANUAL/AUTOMATIC mode selector key): direct adjustment of manipulated variable signal Y

PARAMETER and CONFIGURATION level: Selection of a single parameter or configuration block (lower display in (2)), selection of the associated values (upper display in (1))

#### 7 Operating key

OPERATING level: Selection of certain controller variables (see page 12). PARAMETER level: Return to the OPERATING level and AUTOMATIC mode\* CONFIGURATION level: Return to the OPERATING level and MANUAL mode\* \* When manipulated variable display (2) flashes, first press the yellow ENTER key (8)!

#### 8 ENTER key

OPERATING level: Call up the PARAMETER level PB and CONFIGURATION level ED; confirm the entered code number, and enter the selected level.

PARAMETER/CONFIGURATION level: Call up the displayed parameter or configuration block (flashing in the lower display field (2) indicates that values can be modified); enter and confirm the value displayed in the upper field (1)

#### 9 WE/WI (external/internal setpoint) switchover key

Selection of the external and internal setpoint. When the external setpoint WE is selected, the yellow LED in the key illuminates.

Switching to an external setpoint can also be made by applying an external 24 V DC signal (note configuration block WM, see page 18).

#### 10 MANUAL/AUTOMATIC mode selector key

Bumpless transfer from MANUAL to AUTOMATIC mode (or vice versa). MANUAL mode is indicated by a flashing yellow LED in the key.

In MANUAL mode, the manipulated variable <sup>7</sup> can be modified using the cursor keys (6), thereby directly influencing the connected control valve.

### 4.2 OPERATING level

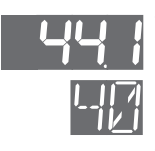

This is the standard operation mode of the industrial controller. The upper display field (1) indicates the actual value of controlled variable X; the lower two-digit display field (2) indicates the current values (0 to 99%) of the manipulated variable Y. If the manipulated variable drops below 0%, *NE* will appear in the lower display field. If the manipulated variable exceeds 99%, *HB* to *HB* for 100% to 109% will be displayed.

Press the operating key (7) to display the following variables in the lower display field (2). The associated values appear in the upper display field (1). Select  $\ddot{a}$  return to standard operation mode.

X I Error (XD = W − X)

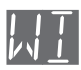

#### $\mathit{\texttt{WI}}$ Internal setpoint (internal reference variable)

The range of values depends on the measuring range limits XN and XE predetermined for controlled variable X.

#### Switch over to internal setpoint #1

Press the operating key (7) until UI appears in the lower display field (2).

Modify the value to the desired value indicated in the upper display field (1) by pressing the cursor keys  $\Delta$  and  $\nabla$ .

Press the operating key (7); the value is stored insusceptible to power failure.

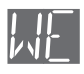

#### WE External setpoint (external reference variable)

A value is displayed under the condition that an external setpoint is connected.

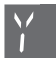

#### Y Manipulated variable (output variable)

The range of values is represented as a percentage and depends on the manipulated variable limits determined with 122 and 127 (see page 14).

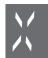

#### × Controlled variable (actual value)

This display only appears for approximately 4 seconds. Thereafter, controlled variable  $\stackrel{_{\rm X}}{_{\rm T}}$  and manipulated variable  $\stackrel{_{\rm Y}}{_{\rm T}}$  are both subsequently displayed again.

The range of values in the display depends on the measuring range limits to be specified in the CONFIGURATION level with  $\times N$  and  $\times$  (see page 17).

### 4.3 PARAMETER level

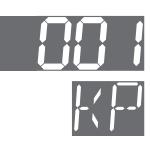

Control parameters can be selected in the PARAMETER level. Access is only possible after confirming the code number. The lower display field (2) indicates the parameter; the associated value is indicated in the upper display field (1).

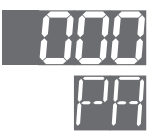

#### Accessing the PARAMETER level

Press the ENTER key (8); PR appears in the lower display field (2). Press the ENTER key (8) again; the display PR flashes. Select the code number by pressing the cursor keys  $\Delta$  and  $\nabla$ , see the upper display field (1). (Notes on code number, see page 21)

Re-press the ENTER key (8); the PARAMETER level is now opened. The first parameter &P (proportional-action coefficient) appears in the lower display field (2). The industrial controller returns to the OPERATING level upon entry of a wrong code number.

#### Entering and modifying parameter values

To access the PARAMETER level, see above.

Select the parameter using the cursor keys  $\Delta$  and  $\nabla,$  see the lower display field (2).

Press the ENTER key (8); the selected parameter flashes.

Select the parameter value using the cursor keys  $\Delta$  and  $\nabla$  (see the upper display field (1)) and accept by pressing the ENTER key (8).

Select the next parameter or exit the PARAMETER level; see below.

#### Exiting the PARAMETER level

Press the operating key (7) to return to the OPERATING level. If the lower display field (2) flashes, first press the ENTER key (8)!

## The following parameters can be selected in the PARAMETER level for the TROVIS 6487 Industrial Controller:

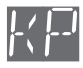

*KP* **Proportional-action coefficient** (P component of the controller) Range of values 0.1 to 199.9

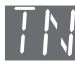

TN **Reset time** (integral-action component of the industrial controller) Range of values 1 to 1999s, disabled when set to D

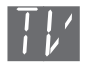

TV Rate time (derivative-action component of the industrial controller) Range of values 1 to 1999s, disabled when set to D

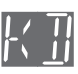

Rate gain (derivative-action gain)
 Range of values 1 to 10, disabled when set to 0, value commonly set between 5 and 10.

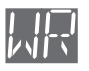

**UR Operating direction** (characteristic of the industrial controller)

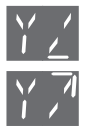

#### Y $\angle$ , Y ? Manipulated variable limits

These parameters determine the start ( $7 \pm 1$ ) and the end value ( $7 \pm 3$ ) of the control output signal. The displayed values refer to the percentage of the selected control output range (see 7 M on page 19,  $7 \pm 3$  on page 18).

 $Y'_{2} = -109.9 \%$  to  $Y^{?}_{2}$  $Y'_{2} = Y'_{2}$  to 109.9 %

The limits have no effect in MANUAL mode.

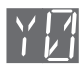

#### V Operating point

The operating point  $\forall\, {\cal Q}\,$  is specified as a percentage in reference to the manipulated variable  $\forall$  .

PI and PID control modes ignore the operating point.

#### Parameters for switching outputs Y1 and Y2:

*IR*, *2R* determine the limit values; *IH*, *2H* determine the hysteresis for switching outputs Y1 and Y2.

Configuration blocks 1 M or 2 M determine the type of limit value (signaling condition) and hence the range of values. Refer to section 5 on page 23 for more details.

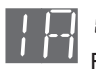

IR Limit value or transfer coefficient for Y1

For YM = 0 or 3 Limit value or switching point for Y1 = 2 Transfer coefficient

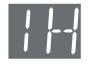

H Hysteresis or minimum pulse duration for Y1

For YM = D or 3 Hysteresis for Y1 = 2 Minimum pulse duration in % of 7 1 = 1 or 4 Hysteresis

| <br>  -      | 28<br>For  | Limit v<br>v M       | value or transfe<br>= 0 or 3<br>= 2 | <b>er coefficient</b> for Y2<br>Limit value or switching point for Y2<br>Transfer coefficient |
|--------------|------------|----------------------|-------------------------------------|-----------------------------------------------------------------------------------------------|
|              | 2н         | Hyste                | resis or minimu                     | <b>um pulse duration</b> for Y2                                                               |
| _ / /        | For        | ү М                  | = 0 or 3<br>= 2                     | Hysteresis for Y2<br>Minimum pulse duration in % of 72                                        |
| ĪI           | ΤI         | Switcl               | ning time                           |                                                                                               |
|              | For        | YМ                   | = 0 or 3                            | Period (cycle time) for pulse-modulated control outputs ( $1M/2M = 8$ or 9)                   |
|              |            |                      | = 2<br>= 1 or 4                     | Period (cycle time) in positive oper. direction<br>Transit time of associated actuator        |
| Ţ_]<br>' [_] | ⊺ ट<br>For | <b>Switcl</b><br>Y M | ning time<br>= 2                    | Period (cycle time) in negative oper. direction                                               |

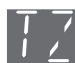

#### TZ Dead band

Range of values D to 109.9% relating to the manipulated variable range The dead band (note definition!) is entered for three-point stepping controllers with internal or external position feedback, the minimum pulse duration for pulse-modulated outputs and split point for pulse-modulated outputs with split-range.

Refer to section 5 on page 23 for further details.

## The following parameters only apply to versions with additional limit switches GW3 and GW4:

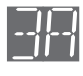

3R Limit value for GW3

The range of values depends on the configuration block  $\exists M$ .

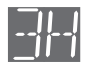

∃H Hysteresis for GW3The range of values depends on the configuration block ∃M.

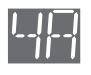

YB Limit value for GW4The range of values depends on the configuration block YM.

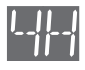

HH **Hysteresis** for GW4 The range of values depends on the configuration block 내.

### 4.4 CONFIGURATION level

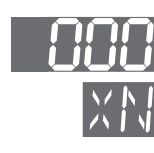

Functions linked to the required control task can be determined by the configuration blocks in the CONFIGURATION level. Access is only possible after confirming the code number.

The lower display field (2) indicates the configuration block; the upper display field (1) indicates the associated value. Configuration blocks can be selected and modified in the specified range.

#### Accessing the CONFIGURATION level

Press ENTER key (8); PR appears in the lower display field (2). Press cursor key  $\Delta$ ; CO appears in the lower display field (2).

Press the ENTER key (8); [ ] flashes.

Enter the code number using the cursor keys ∆ and ∇; see upper display field (1). (Notes on the code number, see page 21)

Re-press the ENTER key (8); the CONFIGURATION level is opened. The first configuration block  $\times N$  appears in the lower display field (2). Upon entry of a wrong code number, the industrial controller returns to the OPERATING level.

#### Determining and modifying values of the configuration blocks

Open the CONFIGURATION level, see above.

Select the configuration block using the cursor keys  $\Delta$  and  $\nabla$ .

Press the ENTER key (8); the selected configuration block flashes.

Select the desired value in the upper display field (1) using the cursor keys  $\Delta$  and  $\nabla$  and store by pressing the ENTER key (8).

MANUAL mode is enabled the first time a value is modified.

Advance to the next configuration block using the cursor keys or exit the CONFIGURATION level, see below.

#### Exiting the CONFIGURATION level

Pressing the operating key (7) returns to the OPERATING level, whereby MANUAL mode is still activated. The manipulated variable  $\tilde{\gamma}$  is switched to in the lower display field (2).

Press the MANUAL/AUTOMATIC mode selector key; the controller switches to AUTOMATIC mode.

#### The following configuration blocks determine the controller functions:

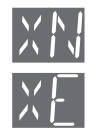

хM

\*N and \*E Measuring range limits of the controlled variable X

These configuration blocks determine the initial value (% N) and end value (% E) of controlled variable X. They limit each other.

- = D, 3, Measuring range, see temperature range under XM; also 4, 5, 5 can be limited in respective range.
- \*M = 1, 2 Measuring range selectable between -1999 and +1999 with consideration of the decimal point \*, . The selected measuring range refers to an internal signal range from 4 to 20 mA (0 to 100 %); e.g., for a pressure transducer having a measuring range from 1 to 3 bar, select:
  \*M = 1.0 (i.e. = 4 mA or 0 %);

XN = 1.0 (i.e. = 4 mA or 0 %); XE = 3.0 (i.e. = 20 mA or 100 %)

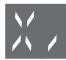

X · Decimal points (only for mA or V inputs, i.e. X M = 1 or 2)
The decimal point for the upper display field (1) can be defined between 0 and 3; e.g., 1000 (no decimal), 1.000 (three decimal places)

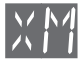

#### XM Selecting the input signal

Configuration block  ${}^{\times}{}^{th}$  determines the input circuitry (input signal). The following inputs can be determined:

| 0  | Pt 100         | Version 1<br>Version 2 | -100<br>-30.0 | to<br>to | 400<br>1 <i>5</i> 0. | °C<br>0 °C |    |
|----|----------------|------------------------|---------------|----------|----------------------|------------|----|
| 1  | 4 (0) to 20 mA | Range sele             | ection u      | nde      | r × * ,              | ,          |    |
| 2  | 0 (2) to 10 V  | decimal p              | oint, see     | э×,      |                      |            |    |
| 3— | 1              | NiCr-Ni                | (K)           | 50       | to +1                | 200        | °C |
| Ч  | Thermocouples  | Pt10Rh-Pt              | (S)           | 50       | to +1                | 700        | °C |
| 5  | (with ret.     | Fe-CuNi                | (L)           | 50       | to +                 | 800        | °C |
| б— |                | Cu-CuNi                | (U)           | 50       | to +                 | 600        | °C |

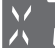

Π

#### ×7 Unit of temperature

- ° C (° Celsius)
- <sup>1</sup> ° F (° Fahrenheit)

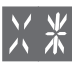

#### X \* Range of current or voltage signal for X

- 0 to 20 mA or 0 to 10 V, depending on selection of XM (1 or 2)
- 1 4 to 20 mA or 2 to 10 V, depending on selection of #11 (1 or 2) (ignored for Pt 100 or thermocouple)

#### 💥 💵 Range of current or voltage signal for WE

- 0 to 20 mA or 0 to 10 V 4 to 20 mA or 2 to 10 V
  - Depending on jumper WE Depending on jumper WE
    - (mA is factory default)

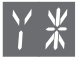

#### ¥ \* Range of current or voltage signal for Y and AA

| <b>Y</b> (depending on jumper Y) |
|----------------------------------|
| (mA is factory default)          |

**AA** (depending on jumper AA) (mA is factory default)

0 to 20 mA or 0 to 10 V

0 to 20 mA or 0 to 10 V

4 to 20 mA or 2 to 10 V

- 0 -20 to 20 mA or -10 to 10 V
- 1 4 to 20 mA or 2 to 10 V
- 2 −20 to 20 mA or −10 to 10 V
- 3 4 to 20 mA or 2 to 10 V 4 to 20 mA or 2 to 10 V

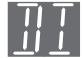

#### $\mathbb{B} I$ Selecting the input circuitry of the derivative-action component

The input variable for the derivative-action component of the industrial controller can optionally be the controlled variable X or error XD.

- 0 X input
- 1 Error XD

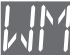

#### UM Selecting the setpoint

An external setpoint WE can be applied either by actuating the WE/WI setpoint switchover key (9) or by applying an external signal (+24 V) at terminals 12 and 5 of the binary input. Configuration block  $\mu\mu$  determines the setpoint and the combination option.

- 0 WE input disabled
- 1 Addition of external WE and internal WI
- 2 Minimum selection between WE and WI
- 3 Maximum selection between WE and WI
- 4 Switchover using WE/WI key (9)
- 5 Switchover using WE/WI key (9) or by priority of the external signal +24 V
- 5 Switchover only by the externally issuing signal +24 V
- 7 Restart of the setpoint ramp beginning with applied X value

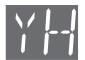

#### YH Blocking the MANUAL/AUTOMATIC mode selector key (10)

- D Key function enabled
- 1 Key function disabled

#### YM Selecting the controller output

- п Continuous output (see page 23)
- 1 Three-point stepping controller w. internal position feedback (see p. 26)
- 2 Three-point stepping controller with external position feedback (see p. 27)
- Continuous controller output functions as recorder connection "X" 3
- ч Three-point stepping controller (same as YM = 1) and recorder connection for controlled variable X at continuous controller output, valve position cannot be displayed.

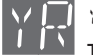

#### YR External position feedback

The position feedback is also possible over a potentiometer 0 to (200 to 1000)  $\Omega$  or over a standardized 4 to 20 mA signal.

- п 0 to (200 to 1000)  $\Omega$
- 1 4 to 20 mA (with shunt resistance 549  $\Omega$  / 0.5 W / 1 % to terminals 1 and 2, see Fig. 5, page 9)

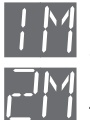

Switches when

#### 1 M and 2 M Signaling condition of the limit values

for the switching outputs Y1 and Y2

For YM = 1, 2 or 4, set IM and 2M to 0.

The values are determined by the parameters 1 B and 2 B for the corresponding signaling condition. (Refer to section 5, page 23 for details).

|   | , , , ,                   |                                                                                                  |
|---|---------------------------|--------------------------------------------------------------------------------------------------|
| 0 | Off                       | Switching output inactive                                                                        |
| 1 | X <sub>max</sub>          | X is above the limit                                                                             |
| 2 | X <sub>min</sub>          | X is below the limit                                                                             |
| З | XD <sub>min</sub>         | XD is below the limit                                                                            |
| Ч | XD <sub>max</sub>         | XD is above the limit                                                                            |
| 5 | $XD_{min}$ and $XD_{max}$ | XD is above or below the limit, tracking of con-<br>trolled variable monitoring to the set point |
| 6 | Y <sub>max</sub>          | Y is above the limit On-off/three-point                                                          |
| ٦ | Y <sub>min</sub>          | Y s below the limit control output                                                               |
| 8 | Pulse-modulated co        | ntrol output, positive See section 5.5                                                           |

- page 29
- 9 Pulse-modulated control output, negative

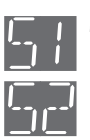

#### 51 and 52 Switching outputs Y1 or Y2 as NO or NC contacts

- NO make contact
- NC break contact

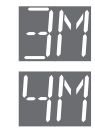

Switches

when

3M and 4M Signaling condition of the limit values for optional limit switches GW3 and GW4 The values are determined by the parameters 3 R and 4 R for the corresponding signaling condition. Off Π Switching output inactive 1 Xmax X is above the limit

- 2 Xmin X is below the limit 7 XD is below the limit XD<sub>min</sub> ч XD<sub>max</sub> XD is above the limit 5 XD is above or below the limit XD<sub>min</sub> and XD<sub>max</sub>  $Y_{max}$ Б Y is above the limit 7
  - Y is below the limit Ymin

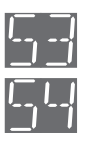

#### 53 and 54 Limit switches GW3 and GW4 as NO or NC contacts

- п NO make contact
- NC break contact 1

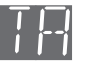

1

#### 7 R Update cycle to refresh display of controlled variable

- n Every 50 ms
  - Every 2 s

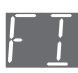

#### F I Digital filter

The digital filter F I is used to delay the analog inputs X and WE. Range of values 0 to 1999s, disabled when set to 0

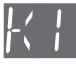

K / Safety output value Upon a sensor line break, restart value after power failure

Selectable between 0 and 109.9 % of the manipulated variable output range.

If the signal range is violated (e.g. sensor line break/short-circuit), manipulated variable Y is automatically set to the predetermined value of KL.

In case of a power failure > approximately 100 ms, manipulated variable Y is used again from the value predetermined in  $K \downarrow$ . In the event of a power failure < approximately 100 ms, the manipulated variable Y remains at the last value output.

The controller starts in the last operating mode (manual or automatic) active before the power failure.

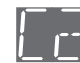

- E | and E 2 code numbers
- C / Access to the PARAMETER level
- E 2 Access to the CONFIGURATION level

Both code numbers are factory set to 0000. Their values can be changed in the range –1999 to +1999 as required. In the event that a code number has been forgotten, see notes under section Service code number.

#### Service code number

A higher-level code number for servicing is specified on page 38 of this manual, permitting the CONFIGURATION level to be opened despite the entered code numbers [L] and  $[L_{2}]$ . To avoid unauthorized use, separate this number from page 38 (or scratch over to make fully illegible). The code numbers selected can then be read when configuration blocks [L] or  $[L_{2}]$  are called up.

Entry: Open CONFIGURATION level (see page 16); use the Service code number as the code.

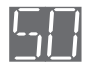

п

#### 58 Auto-tuning

Disabled, no auto-tuning

Only selectable when MANUAL/AUTOMATIC mode selector key (10) is set to MANUAL mode:

- Ready for auto-tuning, tuned according to setpoint for loops with a delay > 10 s
- 2 Ready for auto-tuning, tuned according to disturbance variable for loops with a delay > 10 s

Auto-tuning enables the industrial controller to automatically tune itself to the characteristics of the control loop in the start-up phase and to calculate the "ideal" control parameters. The appropriate tuning is to be determined by selecting 1 or 2. For control loops which are critical and extremely fast and for which the control valve must not be abruptly adjusted, select 0 in order to disable the tuning facility (see also section 7.2, page 38).

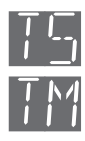

#### 75 Setpoint ramp

A setpoint ramp alters the setpoint at a constant speed. Configuration block 75 determines the time for completing the entire setpoint range ("N to "E). The actual time (TS<sub>1</sub>) to modify the setpoint is calculated by the industrial controller from this (see Fig. 6). This setpoint ramp is effective for every modification of the setpoint.

In this respect, note configuration block WM=7, see page 18. This setting causes the setpoint to perform an X-tracking (W = X) by adding the binary input. After switching back the input, the setpoint changes by the speed selected with 75 until the desired value is obtained.

Range of values: 75 is first indicated in the lower display field (2), and the value in the upper display field (1) is specified in seconds (0 to 1800 s). Afterwards, the lower display in (2) switches to 7M, and the time is displayed in minutes (30 to 500 min).

To disable, set the parameter to 0.

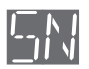

#### **SN Station address**

- D Off (disabled)
  - to 246

1

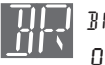

#### **BR** Baud rate (selecting data transmission speed)

- 4800 bits/s
- 1 9600 bits/s

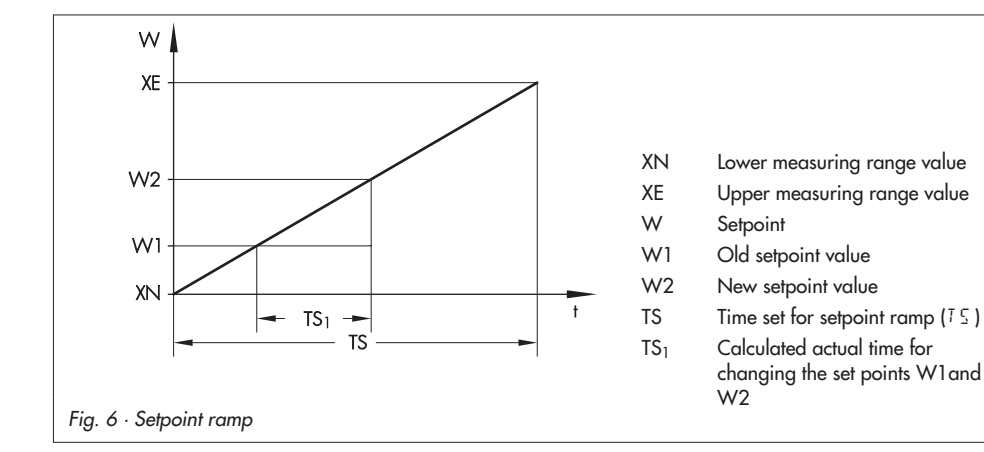

### 5 Standard controller outputs

The standard version of the TROVIS 6497 Industrial Controller has one continuous output.

Two switching outputs Y1 and Y2 are additionally available. These outputs can be configured as limit switches or on-off/three-step control outputs.

### 5.1 Continuous-action controller

Configuration block YM = 0 configures TROVIS 6497 as a continuous-action controller. Depending how the jumper Y is selected (see Fig. 3 on page 7), either a continuous mA or V signal is applied at terminals 1 and 2.

### 5.2 Switching outputs Y1 and Y2

Configuration blocks YM and YM/2M determine the functions of switching outputs Y1 and Y2.

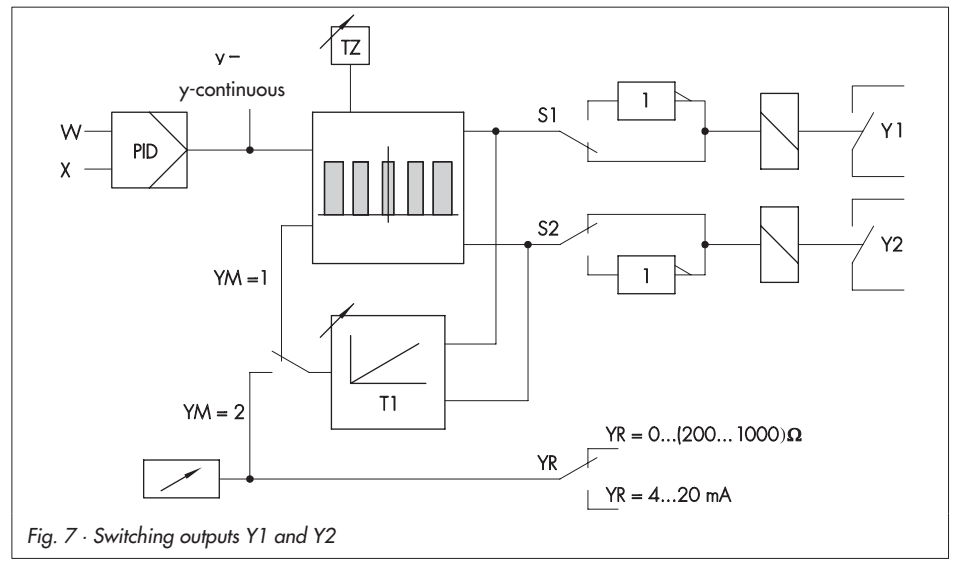

### 5.2.1 Limit switches

TROVIS 6497 provides four limit switches (switching outputs Y1 and Y2 and two optional limit switches GW3 and GW4).

A limit switch monitors a variable to ensure that a minimum or maximum value (limit value) is maintained. Configuration blocks IM, 2M, 3M and 4M (signaling condition of limit value) determine which variable is to be monitored for exceeding in either direction. Parameters IR, 2R, 3R and 4R determine the limit value for the corresponding variable. Moreover, a hysteresis value (on-off differential) must be specified for each limit switch by means of parameters IR, 2H, 3H and 4H.

This hysteresis is the differential gap between the on-off state of the limit switch. When exceeded in either direction, the hysteresis acts in the opposite direction of the monitored variables (see Fig. 8).

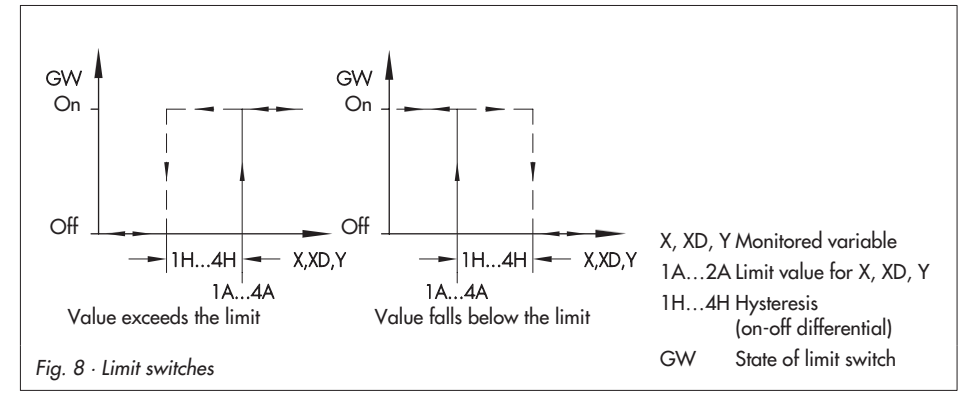

Switching outputs Y1 and Y2 can be used as limit switches when configuration block YM = 0. The signaling conditions of the limit values are assigned as follows:

| и/2м/зм/чм = О | Disabled limit switch                                                                                                    |
|----------------|----------------------------------------------------------------------------------------------------|
| =              | Maximum/minimum absolute value of the controlled variable                                                                                                  |
| = 3/4          | Minimum/maximum absolute value of the error percentage                                                                                                    |
| = 5            | Minimum and maximum absolute value of the error percent-<br>age (with XD <sub>min</sub> , limit values set under <i>LR</i> / 2R / 3R / 4R<br>are negative) |
| = 5/7          | Absolute value of the manipulated variable                                                                                                    |
|                |                                                                                                    |

#### Configuration blocks to be set:

| 1W/5W | = 1 to 7 | Y1/Y2 as limit switch (only when YM | 0 , otherwise | 0) |
|-------|----------|-------------------------------------|---------------|----|
| ЭМ/ЧМ | = 1 to 7 | Optional limit switch GW3/GW4       |               |    |

#### Parameters to be entered:

| 18/28  | = Limit value | For Y1/Y2 (only when $YM = 0$ , otherwise 0) |
|--------|---------------|----------------------------------------------|
| н / 2н | = Hysteresis  | For Y1/Y2 (only when $YM = 0$ , otherwise 0) |
| 3R/4R  | = Limit value | For GW3/GW4                                  |
| ЗН/ЧН  | = Hysteresis  | For GW3/GW4                                  |

### 5.2.2 On-off/three-step control output

Configuration blocks YM = 0 and IM = 5 or 7 configure the on-off control output, which corresponds to monitoring a limit value for overcrossing by manipulated variable Y. Parameter IB determines the limit value for the switching point; IH determines the hysteresis as an absolute value of the manipulated variable Y.

Configuration blocks YM = 0, IM = 6 and 2M = 7 configure the three-step control output. Parameters IR and 2R determine limit value for the switching point; IH and 2H determine the hysteresis as an absolute value of the manipulated variable Y. Ensure that the difference between the upper and lower switching point is larger than the sum of the respective differential values: IR - 2R = 2IH + 2H

When selecting the on-off or three-step control output, it is recommended to choose a P or PD algorithm for the process control application (set &P,  $\exists V$ , &B). The operating point &B and the minimum/maximum control manipulated variable limits (&Z and &Z) are to be selected in such a way that the outputs are always able to be switched on or off.

Limit switches GW3 and GW4 (also Y2 with on-off control output) can be further assigned to any signaling condition of the limit value.

Configuration blocks 5 + 2 + 3 + 4 are used to configure switching outputs Y1 and Y2 and limit switches GW3 and GW4 as: 1) NO make contact (5 + 52 + 53 + 54 = 0); i.e., the relay closes when the signaling condition is satisfied or 2) NC break contact (5 + 52 + 53 + 54 = 0); i.e., the relay opens when the signaling condition is satisfied.

#### Configuration blocks to be set:

| ΥM     | = 0      |                          |
|--------|----------|--------------------------|
| 1 11   | = 6 or 7 | (On-off controller)      |
| 2/3/чм | = 0 to 7 |                          |
| I M    | = 6 or 7 | (Three-point controller) |
| 211    | = 7 or 5 |                          |
| Э/ЧМ   | = 0 to 7 |                          |

#### Parameters to be set:

| 18/28 | = Switching point |
|-------|-------------------|
| ін/зн | = Hysteresis      |

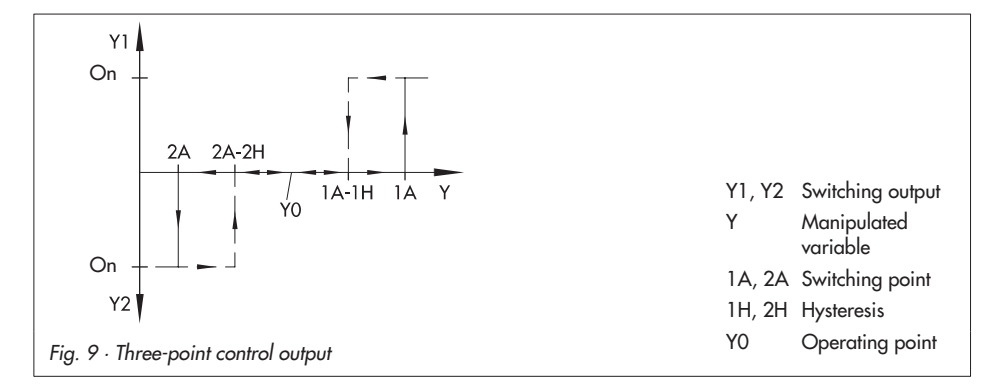

### 5.3 Three-point stepping controller with internal position feedback

The three-point stepping controller with internal position feedback is selected with configuration block YM = I. Switching outputs Y1 and Y2 form the three-step output and are no longer available as limit switches. IM and 2M are to be set to zero.

The operating time and effective ON time of the actuator are used to calculate the position of the final control element. The operating time of the actuator is specified by means of parameter T t. This value can be found in the actuator's technical description. In this output circuitry, it must have the same value to enable opening and closing of the final control element. The range of values for the manipulated variable cannot be limited. The parameters of the manipulated variable limits  $T_{c}^{2}$  and  $T_{c}^{3}$  are to be set to the minimum and maximum value.

External position feedback is not required for the control algorithm. However, the position of the final control element can be indicated in the lower display field to monitor the control valve. For this purpose, the position feedback signal must be determined using configuration block  $\forall R$ . When a potentiometer is connected, it must be calibrated (see section 5.3.1). If the position of the final control element is not to be displayed, see notes in section 5.3.1.

Parameter *H* specifies the hysteresis as a percentage of the manipulated variable Y and must not be larger than the product of 2 \* 7 2. Parameter 7 2 (dead band) defines the range from the current operating point to the respective switching point and is to be specified as a percentage of manipulated variable range. To obtain the value for the variable commonly defined as dead time (from negative switching point to positive switching point), 72 must be doubled.

The industrial controller must be configured as a PI controller in order for it to perform the required three-point stepping characteristic. When this requirement is met, it operates as a quasi-continuous controller.

In MANUAL mode, a modification of ~ directly affects the three-step output.

#### Configuration blocks to be set:

| ΥM   | = 1 |
|------|-----|
| 1/2M | = 0 |

#### Parameters to be set:

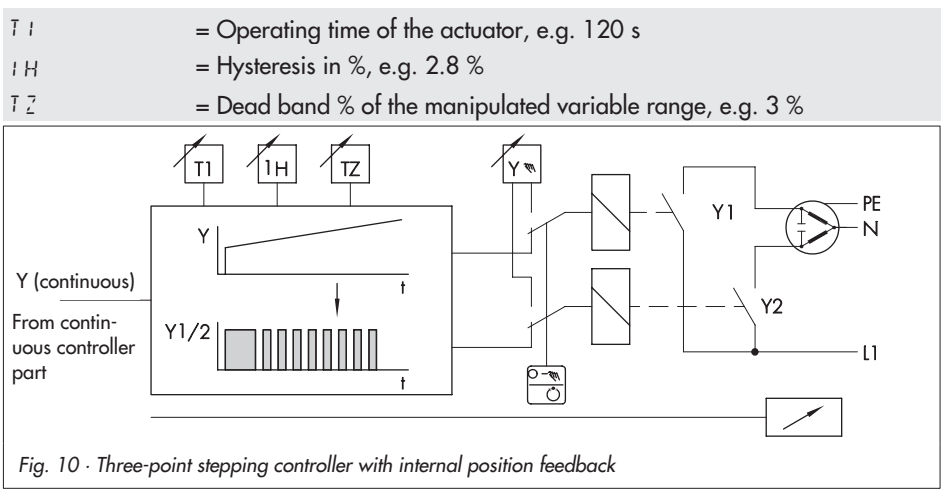

### 5.3.1 Calibrating the potentiometer

After connecting a potentiometer for the position feedback, it must be calibrated. The potentiometer must be calibrated prior to start-up! Please note that the industrial control automatically calibrates the span; zero, however, is already fixed.

Calibrate the potentiometer as follows:

- 1. Set the jumper Y to the mA position (see Fig. 3, page 73).
- 2. Set the potentiometer to the maximum value (200 to 1000  $\Omega$ )
- 3. Open the CONFIGURATION level (see page 16).
- 4. Select the configuration block YM using the cursor keys.
- 5. Press the ENTER key.
- 6. Depending on the output, select i M = i or 2 using the cursor keys.
- 7. Press the ENTER key.
- 8. Press the MANUAL/AUTOMATIC mode selector key. ERL appears in the upper display field while the calibration is being performed. The calibration is finished when ERL disappears. The position feedback message is indicated in the lower display field.

#### Note!

If position feedback is not wanted for im = i, the lower display field can be set to  $\square\square$ . To achieve this, perform the calibration described above using "open" terminals. Subsequently, lay the jumper between terminal 1 and 2.

Optionally, select XM = Y. After calibration with "open" terminals and laying the jumper (see above), BD appears on the display instead of X. In this configuration, a recorder can be connected to log the controlled variable X.

### 5.4 Three-point stepping controller with external position feedback

Select this output using configuration block  $\forall M = C$ . The position of the final control element operated is transmitted as a feedback signal by means of a potentiometer (0 to (200 to 1000)  $\Omega$ ) or a direct current signal (4 to 20 mA) with shunt over the input of the external feedback YR (terminals 1 and 2). The maximum permissible current consumption of the potentiometer must be observed. The measuring current on connecting a 1-k $\Omega$  potentiometer is approx. 2.7 mA (approx. 13 mA with a 200- $\Omega$  potentiometer).

The manipulated variable can be limited as required.

Actuators with different transit times to open and close the valve are supported. Parameters T and  $T \ge$  specify the period (not the transit time!) in the positive and negative direction of the actuator. An appropriately selected period offers a suitable compromise between the low residual ripple of the controlled variable (high switching frequency; i.e., cycle time selected to a low value) and a high operating life of the final control element (low switching frequency; i.e., period selected to a high value).

Parameters ! H and 2H determine the minimum pulse duration as a percentage of the corresponding period (7! and 72). The value of the minimum pulse duration is to be selected in such a way that the connected actuators or contactors can just begin to switch.

The transfer coefficients IB and 2B specify the inclination of the duty factor  $T_{Ein}/TP$  ( $T_{Ein} = ON$  time, TP = period (T1 or T2)). This allows the difference to be calculated when the duty factor is one (manipulated variable calculated by the industrial controller minus the feedback position of the final control element); i.e., the controller releases a continuous signal. The ON time is calculated by the following equation:

 $T_{Ein} = (Y - YR) \cdot A \cdot TP$ , whereby for  $T_{Ein} > TP$  applies:  $T_{Ein} = TP$ ; A = IR or 2R

Parameter 7.2 (dead band) defines the range extending from the current operating point to the respective switching point and is to be specified as a percentage of the manipulated variable range. To obtain the value for the variable commonly defined for dead band (from negative switching point to positive switching point), double 7.2.

In MANUAL mode, a modification of  $\forall$  does not directly affect the three-step output, rather the input of the positioner integrated in the industrial controller. The duty cycle is shifted by changing the positioner's error (deviation). The industrial controller is pulsed according to the new duty cycle.

#### Configuration blocks to be set:

| ΥM   | = 2                                              |
|------|--------------------------------------------------|
| 1/2M | = 0                                              |
| ۲R   | = 0 or 1 (Selection of external feedback signal) |

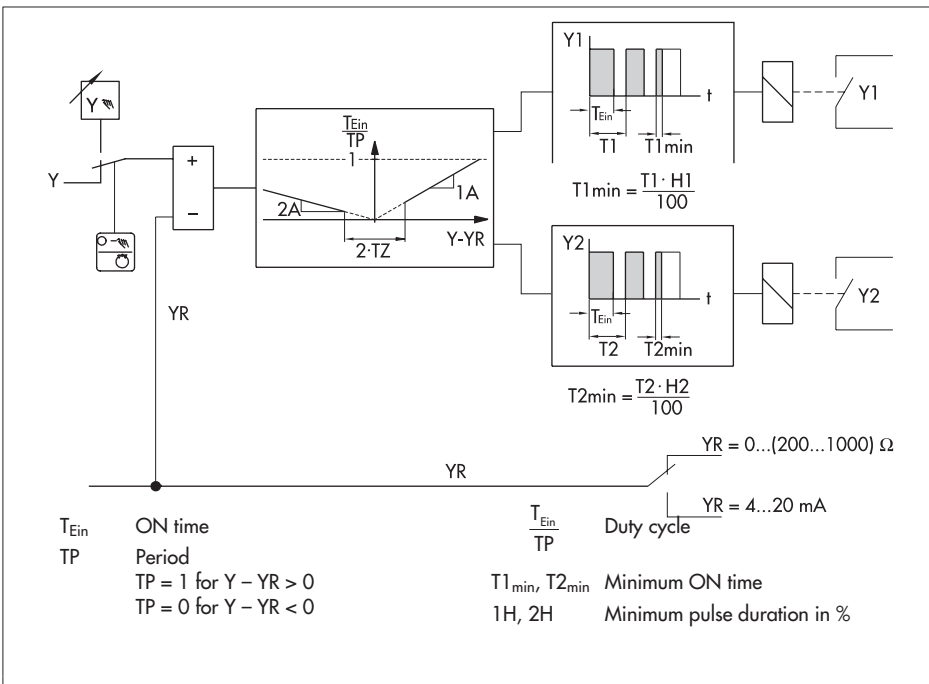

Fig. 11 · Three-point stepping controller with external position feedback

#### Parameters to be set:

| T = Period in positive operating direction, e.g. 20 s                                                  |          |
|----------------------------------------------------------------------------------------------------|----------|
| 7 ∂ = Period in negative operating direction, e.g. 20 s                                                |          |
| <ul> <li>H = Minimum pulse duration in positive operating direction in %</li> <li>e.g. 10 %</li> </ul> | 6 of T∣, |
| 2H = Minimum pulse duration in negative operating direction in<br>e.g. 10 %                            | % of 72, |
| = Gain (transfer coefficient) in positive operating direction, e.                                      | g.15     |
| = Gain (transfer coefficient) in negative operating direction, e                                       | e.g.15   |
| $T_{2}$ = Dead band in % of the manipulated variable range, e.g. 3                                     | %        |

#### 5.5 Pulse-modulated control outputs

The pulse-modulated control output consists of a switching output, its ON time  $T_{Ein}$  being directly proportional to the internal manipulated variable Y in relation to the selected period T1.

#### 5.5.1 On-off pulse-modulated outputs

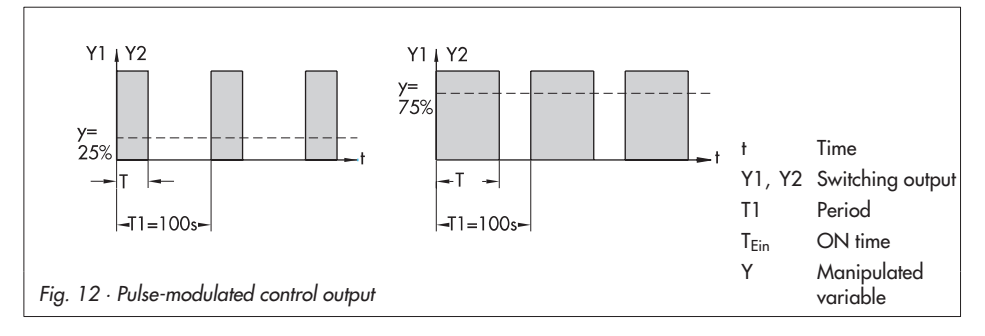

This switching output is configured for Y1 by means of configuration block 1M = 8 or 9, where 1M = 8 configures an on-off control output with positive operating direction, 1M = 9 with a negative operating direction. Configure Y2 equivalent to 2M.

The dead band 7.2 indicates at which percentage of the manipulated variable Y the output begins to switch. This corresponds to the minimum pulse duration as a percentage of the period.

#### Configuration blocks to be set:

| ΥM        | = 0                                                                 |      |
|-----------|---------------------------------------------------------------------|------|
| 1 M / S M | = 8 or 9 (On-off output with positive or negative operating directi | ion) |

#### Parameters to be set:

| T I = | = Period (cycle time), e.g. 20 s                                     |
|-------|----------------------------------------------------------------------|
| 72 =  | Minimum pulse duration as a percentage of the period 7 + , e.g. 10 % |

### 5.5.2 Dual on-off pulse-modulated outputs

This configuration is selected with H = 8 and 2M = 9. Both switching outputs Y1 and Y2 are pulse-modulated and form two on-off control outputs for the positive and negative internal manipulated variable Y.

Parameter 7.2 indicates at which percentage of the manipulated variable Y the output begins to switch. This corresponds to the minimum pulse duration as a percentage of the period.

#### Configuration blocks to be set:

| I M | = 8 | (Pulse-modulated positive) |
|-----|-----|----------------------------|
| 2M  | = 9 | (Pulse-modulated negative) |

#### Parameters to be set:

| T I        | = Period (cycle time), e.g. 20 s                                              |
|------------|-------------------------------------------------------------------------------|
| T <u>Z</u> | = Minimum pulse duration as a percentage of the period 7 $\!$ , e.g. 3 $\!\%$ |

# 5.5.3 Dual on-off pulse-modulated outputs in split-range (positive or negative)

This selection is used to operate switching outputs Y1 and Y2 in split range. Parameter 7.2 determines the split-range point in reference to internal manipulated variable Y; parameter 7.2 no longer specifies the minimum pulse duration.

Parameters  $5 1 \neq 52$  determine the operating direction of the split-range outputs. This is positive for  $5 1 \neq 52 = 0$ , otherwise negative.

#### Configuration blocks to be set:

| 1 M | = 8 | (Split-range positive) or | 9 (Split-range negative) |
|-----|-----|---------------------------|--------------------------|
| 2M  | = 8 | (Split-range positive) or | 9 (Split-range negative) |

#### Parameters to be set:

| ΤI         | = Period (cycle time), e.g. 20 s |
|------------|----------------------------------|
| T <u>Z</u> | = Split-range point              |

### 6 Serial interface

### 6.1 Description

The TROVIS 6497 Industrial Controller is able to communicate with a control station via the serial interface. A complete automation system for process control can be constructed by means of software capable of process visualization and communication. Here, the commonly used Modbus communications protocol is implemented as the communication standard. The hardware relating to the serial interface satisfies the requirement of the RS-485 interface (RS = Recommended Standard according to EIA).

If the controller is intended to terminate the bus, five soldering jumpers "LB1" to "LB5" must be connected on the components (soldering) side of the interface board (see Fig. 2, page 6).

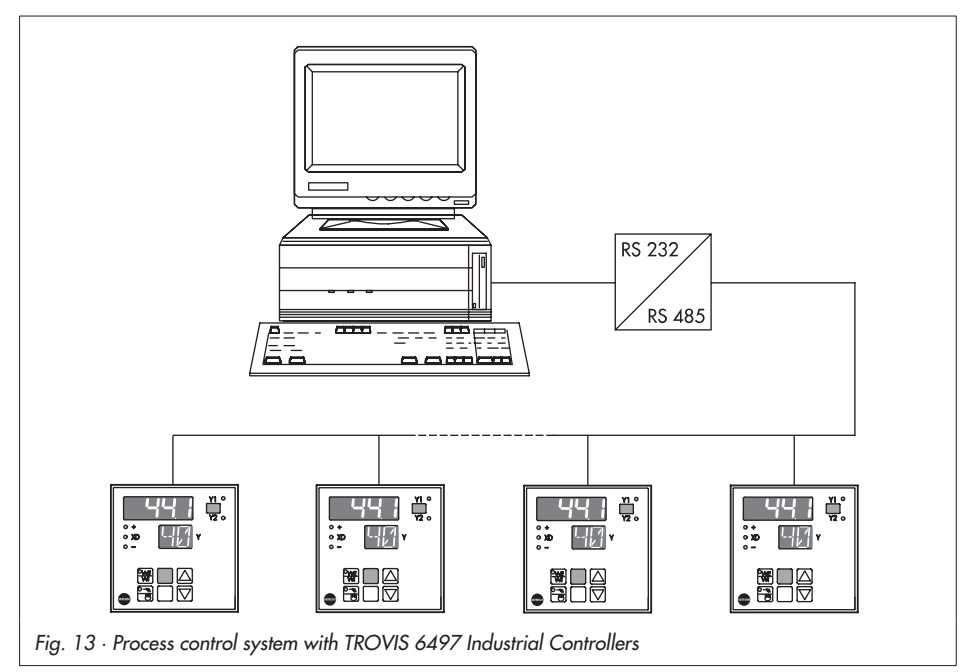

### 6.2 Technical data

| Physical interface             | RS-485                                                        |
|--------------------------------|---------------------------------------------------------------|
| Communications protocol        | Modbus RTU 584                                                |
| Data transmission              | Asynchronous, half-duplex (four-wire)                         |
| Character format               | RTU (8 bits) 1 start bit, 8 data bits, 1 stop bit             |
| Baud rate                      | 4800 or 9600 bits/second                                      |
| Number of addressable stations | 246                                                           |
| Transmittable data             | Configuration, parameters, operating state, process variables |

### 6.3 Operation

### 6.3.1 Setting the station addresses

An unassigned station address is defined in the industrial controller to identify a subscriber (user) in the communication network. Configuration block 5N configures a station address in the CONFIGURATION level. The factory default is set to  $\square$  (= off). After a station address has been configured, configuration block 5N cannot be reset to  $\square$  any more.

### 6.3.2 Allocating the value register

Value registers contain values of analog variables; e.g., controlled variable, setpoint, etc. Value registers 1, 2, 3, 4, 6, 7, 8, 11, 55, 56, 57 can only be read by the control station if they are denoted by an R (Read). The remaining value registers can be both read and written by the control station (R/W = Read/Write).

### 6.3.3 Allocating the status register

Status registers contain binary information such as fault alarms, relay states or operating messages.

Status registers 1 to 4 and 15, 16 can only be read by the control station (read only). Status registers 5 to 14 can be both read and written (R/W).

### 6.3.4 Modbus protocol

The Modbus communications protocol defines the communication standard implemented between the industrial controller and the control station. In this communication scheme, the control station acts as the "master", the industrial controller as the "slave". Therefore, the industrial controller may only respond to control station requests.

### 6.3.5 Function code 01 (Read Coil Status)

This function code reads status registers (see table on page 34) in the industrial controller and transmits these to the control station.

### 6.3.6 Function code 05 (Force Single Coil)

A certain status register is modified in the industrial controller by the control station with this function code (see table on page 34).

### 6.3.7 Function code 03 (Read Holding Register)

This function code allows status registers (see table on page 33) to be read from the industrial controller and, after conversion in the numeric format, displayed on the PC.

### 6.3.8 Function code 06 (Preset Single Register)

With this function code, the control station reads and modifies a certain value register in the industrial controller (see table on page 33).

### 6.3.9 Error messages according to Modbus

The communication interface responds with an error message upon illegal operations. These types of illegal actions include, for example, attempt to read more than 58 value registers or attempt to write read-only registers containing status information or values.

### 6.4 Value registers (holding registers)

| No. | Name   | Access            | Register range | Div. | Description                                 |
|-----|--------|-------------------|----------------|------|---------------------------------------------|
| 1   | ID     | R                 | 6497           | 0    | Controller ID                               |
| 2   | VN     | R                 | 1001 to 1002   | 11)  | Version: Software/Pt 100                    |
| 3   | Х      | R                 | -1999 to 1999  | 2)   | Controlled variable                         |
| 4   | WE     | R                 | -1999 to 1999  | 2)   | External setpoint (ext. reference variable) |
| 5   |        |                   | 0              |      | Reserved                                    |
| 6   | YSTELL | R                 | -10 to 110     | 0    | Position feedback                           |
| 7   | XD     | R                 | -1999 to 1999  | 2)   | Error                                       |
| 8   | Y      | R                 | -1099 to 1099  | 1    | Manipulated variable PID                    |
| 9   | YHAND  | $R/W^{4}$         | -1999 to 1999  | 1    | Manipulated variable output                 |
| 10  | WI     | R/W <sup>4)</sup> | -1999 to 1999  | 2)   | Internal setpoint (int. reference variable) |
| 11  | SN     | R                 | 1 to 246       | 0    | Station address                             |
| 12  | KP     | R/W <sup>4)</sup> | 0 to 1999      | 1    | Proportional-action coefficient             |
| 13  | TN     | R/W <sup>4)</sup> | 0 to 1999      | 0    | Reset time                                  |
| 14  | TV     | R/W <sup>4)</sup> | 0 to 1999      | 0    | Rate time                                   |
| 15  | KD     | R/W <sup>4)</sup> | 0 to 10        | 0    | Rate gain                                   |
| 16  | WR     | R/W <sup>4)</sup> | 0 or 1         | 0    | Reverse error                               |
| 17  | YMIN   | R/W <sup>4)</sup> | -1099 to 1099  | 1    | Minimum manipulated variable limit          |
| 18  | YMAX   | R/W <sup>4)</sup> | -1099 to 1099  | 1    | Maximum manipulated variable limit          |
| 19  | YO     | R/W <sup>4)</sup> | -1099 to 1099  | 1    | Operating point                             |
| 20  | 1A     | R/W <sup>4)</sup> | -1999 to 1999  | 3)   | Limit value/switching output Y1             |
| 21  | 1H     | R/W <sup>4)</sup> | 0 to 1999      | 3)   | Hysteresis Y1                               |
| 22  | 2A     | R/W <sup>4)</sup> | -1999 to 1999  | 3)   | Limit value/switching output Y2             |
| 23  | 2H     | $R/W^{4}$         | 0 to 1999      | 3)   | Hysteresis Y2                               |
| 24  | T1     | R/W <sup>4)</sup> | 0 to 1999      | 0    | Switching time/period (cycle time) +        |
| 25  | T2     | R/W <sup>4)</sup> | 0 to 1999      | 0    | Switching time/period (cycle time) –        |
| 26  | TZ     | $R/W^{4}$         | 0 to 1099      | 1    | Dead zone                                   |
| 27  | 3A     | $R/W^{4}$         | -1999 to 1999  | 3)   | Limit value of GW3                          |
| 28  | 3H     | $R/W^{4}$         | 0 to 1099      | 3)   | Hysteresis of GW3                           |
| 29  | 4A     | R/W <sup>4)</sup> | -1999 to 1999  | 3)   | Limit value of GW4                          |
| 30  | 4H     | R/W <sup>4)</sup> | 0 to 1099      | 3)   | Hysteresis of GW4                           |
| 31  | XN     | R/W <sup>4)</sup> | -1999 to 1999  | 2)   | Minimum controlled variable limit           |
| 32  | XE     | R/W <sup>4)</sup> | -1999 to 1999  | 2)   | Maximum controlled variable limit           |
| 33  | Х,     | R/W <sup>4)</sup> | 0 to 3         | 0    | Decimal point                               |
| 34  | XM     | R/W <sup>4)</sup> | 0 to 6         | 0    | Input signal                                |
| 35  | XT     | R/W <sup>4)</sup> | 0 or 1         | 0    | Unit of temperature                         |
| 36  | Х*     | R/W <sup>4)</sup> | 0 or 1         | 0    | Range selection for X                       |
| 37  | W*     | R/W <sup>4)</sup> | 0 or 1         | 0    | Range selection for W                       |
| 38  | Y*     | R/W <sup>4)</sup> | 0 to 3         | 0    | Range selection for Y                       |
| 39  | DI     | $R/W^{4}$         | 0 or 1         | 0    | Assignment of derivative-action component   |
| 40  | WM     | $R/W^{4}$         | 0 to 7         | 0    | Selection of setpoint                       |
| 41  | YH     | R/W <sup>4)</sup> | 0 or 1         | 0    | Blocking the MANUAL/AUTOMATIC key           |
| 42  | YM     | $R/W^{4}$         | 0 to 4         | 0    | Selection of controller output              |

| No. | Name | Access            | Register range | Div. | Description                         |
|-----|------|-------------------|----------------|------|-------------------------------------|
| 43  | YR   | R/W <sup>4)</sup> | 0 or 1         | 0    | External position feedback Ω/mA     |
| 44  | 1M   | R/W <sup>4)</sup> | 0 to 9         | 0    | Signaling condition of GW1          |
| 45  | 2M   | R/W <sup>4)</sup> | 0 to 9         | 0    | Signaling condition of GW2          |
| 46  | S1   | R/W <sup>4)</sup> | 0 or 1         | 0    | NC contact /NO contact of Y1 (GW1)  |
| 47  | S2   | R/W <sup>4)</sup> | 0 or 1         | 0    | NC contact /NO contact of Y2 (GW2)  |
| 48  | ЗM   | R/W <sup>4)</sup> | 0 to 7         | 0    | Signaling condition of GW3          |
| 49  | 4M   | R/W <sup>4)</sup> | 0 to 7         | 0    | Signaling condition of GW4          |
| 50  | S3   | R/W <sup>4)</sup> | 0 or 1         | 0    | NC contact /NO contact of GW3       |
| 51  | S4   | R/W <sup>4)</sup> | 0 or 1         | 0    | NC contact /NO contact of GW4       |
| 52  | TA   | R/W <sup>4)</sup> | 0 or 1         | 0    | Update cycle to refresh display (1) |
| 53  | FI   | R/W <sup>4)</sup> | 0 to 1999      | 0    | Digital filter for X and WE         |
| 54  | K1   | R/W <sup>4)</sup> | 0 to 1099      | 1    | Safety output value                 |
| 55  | C1   | R                 | -1999 to 1999  | 0    | PARAMETER level code number         |
| 56  | C2   | R                 | -1999 to 1999  | 0    | CONFIGURATION level code number     |
| 57  | SO   | R                 | 0 to 2         | 0    | Auto-tuning                         |
| 58  | TS   | R/W <sup>4)</sup> | 0 to 30000     | 0    | Setpoint ramp                       |

1) Consisting of software version, e.g. 1.00 and Pt 100 version 1 or 2: 100.1 or 100.2 respectively 2)

Varies depending on how input signal XM is configured: - No decimal point for XM = 3, 4, 5, 6 and XM = 0 version 1

- One decimal point for XM = 0 version 2
   Decimal point for 0 to 3 decimal point(s) depending on configuration block X, for XM = 1, 2
- Depending on XM, YM and assignments 1M to 4M

4) Data are written in EEPROM which is restricted to approx. 100,000 write cycles. Therefore, do not always write in it automatically.

#### 6.5 Status register

3)

| No. | Access            | Description                                 |  |
|-----|-------------------|---------------------------------------------|--|
| 1   | R                 | Collective fault (internal device fault)    |  |
| 2   | R                 | Safety output value K1 active <sup>1)</sup> |  |
| 3   | R                 | Enable parameterization                     |  |
| 4   | R                 | Enable configuration                        |  |
| 5   | R/W               | Limit value/switching output Y1             |  |
| 6   | R/W               | Limit value/switching output Y2             |  |
| 7   | R/W               | Limit value of GW3                          |  |
| 8   | R/W               | Limit value of GW4                          |  |
| 9   | R/W               | Inhibit parameterization                    |  |
| 10  | R/W               | Confirm parameterization                    |  |
| 11  | R/W               | Inhibit configuration                       |  |
| 12  | R/W               | Confirm configuration                       |  |
| 13  | R/W <sup>2)</sup> | Switchover to MANUAL mode                   |  |
| 14  | R/W <sup>2)</sup> | Switchover to external setpoint WE          |  |
| 15  | R                 | Reserved                                    |  |
| 16  | R                 | Reserved                                    |  |

1) The safety output value is set for an input signal fault. The alarm is only generated in automatic mode.

2) Data are written in EEPROM which is restricted to approx. 100,000 write cycles. Therefore, do not always write in it automatically.

### 7 Start-up

The configuration blocks and parameters must be determined after completing all electrical connections (see page 8), deciding what jumpers are needed (see page 7) and installing the industrial controller (see page 6).

Always take the characteristics of the control loop into account before putting the industrial controller into operation. Avoid potential risks by means of appropriate parameters.

Make note of the configured values after putting the controller into operation.

#### Note!

The industrial controller should first be configured, then enter the parameters and, finally, tune them.

#### Firmware version (EPROM version):

After switching on the mains power supply, the implemented firmware version of the industrial controller is shown in the upper display field. This version number is important when making inquiries.

Configure the industrial controller as following:

- Open the CONFIGURATION level (see page 16)
- Select the input signal XM
- Determine the measuring range of the input signal by means of XN (start value) and XE (end value)
- Select the control outputs with YM, IM, 2M, YR; see also section 5, beginning with page 23.
- Select the desired special functions such as digital filter F I, unit of temperature X I, signaling conditions of the limit value # / 3 / 4M or safety output value K /
- Open the PARAMETER level (see page 13)
- Determine the operating direction by means of UR
- Limit the output signal by means of Y 2 and Y 3
- Enter the parameters for the desired output; see also section 5, beginning with page 23
- Determine the desired limit values with ₡/3/५৪
- **Tune** the plant by entering the parameters: Proportional-action coefficient KP, reset time TN, rate time TV, and rate gain KB; see also section 7.1 and 7.2.

### 7.1 Tuning control parameters

The industrial controller must be tuned to the dynamic behavior of the loop using the parameters: Proportional-action coefficient  $\mathcal{KP}$ , reset time TN and rate time TV. This permits the controller to compensate for control deviations caused by disturbances by reducing these to zero or maintain them in very confined limits.

If you do not have previous experience in selecting values for the control loop, proceed as follows:

- Set the MANUAL/AUTOMATIC mode selector key (10) to MANUAL mode.
- Move the attached control valve is the CLOSED position; if applicable, via the cursor keys.
- After deciding which control mode is necessary, proceed further as instructed below.

#### P controller

- Specify control parameters proportional-action coefficient KP = 0.1; reset time TN = 0 and rate time TV = 0 in the PARAMETER level.
- Enter the desired value of the setpoint in the OPERATING level. Then, modify the manipulated variable ¥ until the control valve slowly opens and the error ¥ I is eliminated (becomes zero).
- Switch over to AUTOMATIC mode
- Increase the KP value until the control loop tends to hunt.
- Reduce the KP value until oscillation cannot be determined any more.
- Correct steady-state deviation by selecting the operating point Y @ as follows: Read the current value of manipulated variable Y when the plant is in the steady state, and enter as value under parameter Y @.

#### Note!

A setpoint modification also means a change of the operating point i  $\square$  .

#### PI controller

- Specify control parameters proportional-action coefficient kP = 0.1; reset time TN = 1999 (maximum) and rate time TV = 0 in the PARAMETER level.
- Enter the value of the desired setpoint in the OPERATING level. Then, modify the manipulated variable <sup>7</sup> until the control valve slowly opens and the error <sup>x</sup> I is eliminated (becomes zero).
- Switchover to AUTOMATIC mode
- Increase the KP value until the control loop tends to hunt.
- Slightly decrease the KP value until oscillation cannot be determined any more.
- Reduce the TN value until the control loop tends to hunt.
- Slightly increase the TN value until oscillation cannot be determined any more.

#### PD controller

- Specify control parameters proportional-action coefficient KP = 0.1; rate time TV =
   0 and reset time TN = 0 in the PARAMETER level. Set the rate gain K I in usual cases between a value of 5 and 10.
- Enter the value of the desired setpoint in the OPERATING level. Then, modify the manipulated variable i until the control valve slowly opens and the error is eliminated (becomes zero).
- Increase the KP value until the control loop tends to hunt.
- Set rate time TV to 1 seconds and increase until oscillation cannot be determined any more.
- Increase the KP value until the control loop tends to hunt again.
- Decrease the T V value until oscillation cannot be determined any more.
- Proceed in the same manner several times until the oscillations cannot be suppressed any more.

Slightly decrease the KP value and Tk' value until the control loop stabilizes itself again.

Eliminate steady-state deviation by adjusting the operating point Y @ as follows: Read the current value of the manipulated variable Y when the plant is in the steady state, and enter as value for parameter Y @.

#### Note!

A setpoint modification also means a change of the operating point  $\forall \ \square$  .

#### **PID controller**

- Specify control parameters proportional-action coefficient KP = 0.1, rate time TN = 1999 and reset time TV = 0 in the PARAMETER level. Set the rate gain KD in usual cases between a value of 5 and 10.
- Enter the value of the desired setpoint in the OPERATING level. Then, modify the manipulated variable ¥ until the control valve slowly opens and the error ¥ B is eliminated (becomes zero).
- Increase the kP value until the control loop tends to hunt.
- Set rate time 7 t' to 1 seconds and increase until oscillation cannot be determined any more.
- Increase the kP value until the control loop tends to hunt again.
- Increase the TV value until oscillation cannot be determined any more.
- Proceed in the same manner several times until the oscillations cannot be suppressed any more.
   Slighthy degrades the LCD uplue and TLC uplus with the central loop stabilities itself.

Slightly decrease the KP value and TV value until the control loop stabilizes itself again.

 Reduce the TN value slightly until the control loop tends to hunt again and increase it again until no oscillations cannot be determined any more.

### 7.2 Auto-tuning

Auto-tuning is a special feature of the industrial controller which, in the start-up phase, effectively determines the characteristics of the control loop and calculates the optimum control parameters.

This function should only be used on control loops which are not critically fast and have short dead bands. If auto-tuning is used, the tuning procedures described in section 7.1 can be omitted.

The automatically determined control parameters should be checked for applicability before switching to AUTOMATIC mode.

If the industrial controller indicates an unsatisfactory behavior when being operated, the calculated control parameters must be manually modified.

Proceed as follows to automatically determine the control parameters:

1. Prerequisites:

The control loop must be stable and in the steady state for at least 5 minutes; i.e., the error  ${\tt x}~{\tt I}$  must not have changed.

A PI algorithm is to be specified for the industrial controller (rate gain  $\& \mathbb{I} = \mathbb{Q}$ ). If a PID algorithm is desired, set the parameter to ( $\& \mathbb{I} = \mathbb{I}$ ).

The controller runs in the OPERATING level (normal operation); controlled variable X and manipulated variable Y are displayed.

- 2. Switch the MANUAL/AUTOMATIC mode selector key to MANUAL mode (LED illuminates in the key).
- 3. Open the CONFIGURATION level (see page 16).
- 4. Select configuration block 50 using the cursor keys
- 5. Set the desired tuning mode 50 = 1 or 2, and store using the ENTER key (8).
- 6. Press the operating key (7). (The industrial controller returns to the OPERATING level.)
- 7. Specify the value for the setpoint (internal  $\mu$ I or external  $\mu$ E) for which a positive error  $\chi$ I of at least 20 % of the measuring range is set. Check at XD.
- Press the MANUAL/AUTOMATIC mode selector key (10) in order to switch to AUTOMATIC mode. The control parameters are calculated and stored against power failure as long as the yellow LED flashes in the key. After the LED goes out, the controller operates in AUTOMATIC mode.

If the LED does not go out, parameters cannot be determined in this manner. Abort the process by pressing the MANUAL/AUTOMATIC mode selector key.

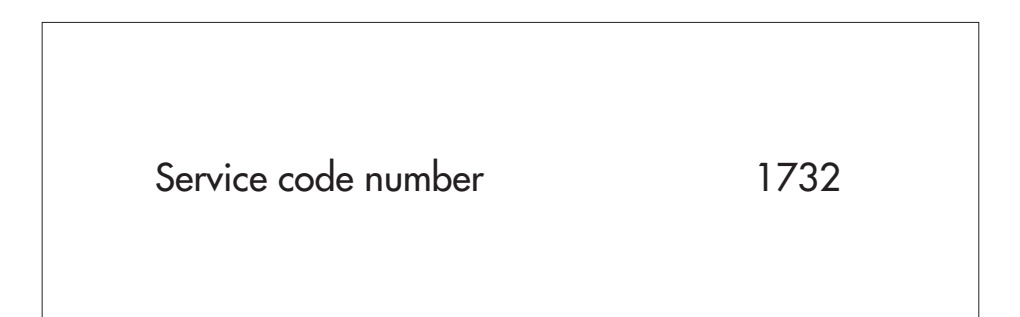

## 8 Check list

| Device:    | Plant:                            | Process designation: |                    | Date:                             |  |  |
|------------|-----------------------------------|----------------------|--------------------|-----------------------------------|--|--|
| Select     | Designation                       | Range of values      | Default<br>setting | Start-up values,<br>modifications |  |  |
| OPERATI    | NG level                          |                      |                    | 1 1 1                             |  |  |
| ×          | Controlled variable               | Depending on sensor  | -                  |                                   |  |  |
| ×Э         | Error                             | -                    | -                  |                                   |  |  |
| ИI         | Internal setpoint (ref. variable) | ×N to ×E             | 0                  |                                   |  |  |
| με         | External setpoint (ref. variable) |                      | -                  |                                   |  |  |
| Y          | Manipulated variable              | ĭ∠ to ĭ?             | _                  |                                   |  |  |
| PARAME     | TER level                         |                      |                    |                                   |  |  |
| ĸР         | Proportional-action coefficient   | 0.1 to 199.9         | 1.0                |                                   |  |  |
| TN         | Reset time                        | 1 to 1999            | 10                 |                                   |  |  |
| ΤĽ         | Rate time                         | 1 to 1999            | 0 (Off)            |                                   |  |  |
| КD         | Rate gain                         | 1 to 10              | 0 (Off)            |                                   |  |  |
| ИR         | Operating direction               | 0 or 1               | 1 (<>)             |                                   |  |  |
| Y <u>/</u> | Min. manipulated variable limit   | −109.9 to ≭ ?        | 0                  |                                   |  |  |
| Y 🦻        | Max. manipulated variable limit   | ĭ ∠ to 109.9         | 100                |                                   |  |  |
| ۲Ø         | Operating point                   | -109.9 to 109.9 %    | 0                  |                                   |  |  |
| I R        | Limit value of Y1                 | Depending on + M     | 0                  |                                   |  |  |
|            | Transfer coefficient +            | 0.0 to 100.0         | 0.0                |                                   |  |  |
| 1 H        | Hysteresis of Y1                  | Depending on + M     | 0                  |                                   |  |  |
|            | Minimum pulse duration            | 0.0 to 100.0 %       | 0.0                |                                   |  |  |
| 28         | Limit value ofY2                  | Depending on 2M      | 0                  |                                   |  |  |
|            | Transfer coefficient–             | 0.0 to 100.0         | 0.0                |                                   |  |  |
| 28         | Hysteresis of Y2                  | Depending on 2M      | 0                  |                                   |  |  |
|            | Minimum pulse duration            | 0.0 to 100.0 %       | 0                  |                                   |  |  |
| ΤI         | Period (cycle time) +             | 0 to 1999 s          | 10                 |                                   |  |  |
| 51         | Period (cycle time) –             | 0 to 1999 s          | 10                 |                                   |  |  |
| T <u>7</u> | Dead band                         | 0 to 109.9 %         | 2.0                |                                   |  |  |
|            | Options                           |                      |                    |                                   |  |  |
| 38         | Limit value of GW3                | Depending on ∃M      | 0                  |                                   |  |  |
| ЗН         | Hysteresis of GW3                 | Depending on ∃M      | 0                  |                                   |  |  |
| ЧЯ         | Limit value of GW4                | Depending on 4M      | 0                  |                                   |  |  |
| ЧН         | Hysteresis of GW4                 | Depending on 4M      | 0                  |                                   |  |  |

| Select              | Designation                                               | Range of values | Default<br>setting | Start-up values,<br>modifications |  |  |  |  |  |
|---------------------|-----------------------------------------------------------|-----------------|--------------------|-----------------------------------|--|--|--|--|--|
| CONFIGURATION level |                                                           |                 |                    |                                   |  |  |  |  |  |
| ×N                  | Min. measuring range limit X                              | -1999 to XE     | 0                  |                                   |  |  |  |  |  |
| ×Ε                  | Max. measuring range limit X                              | XN to 1999      | 100.0              |                                   |  |  |  |  |  |
| x .                 | Decimal place                                             | 1.000 to 1000   | 100.0              |                                   |  |  |  |  |  |
| ×М                  | Selection of input signal                                 | 0 to 6          | 0 (Pt 100)         |                                   |  |  |  |  |  |
| хT                  | Unit of temperature                                       | 0 or 1          | 0                  |                                   |  |  |  |  |  |
| × *                 |                                                           | 0 or 1          | 0 (mA)             |                                   |  |  |  |  |  |
| 11 *                | Range of mA or V signal                                   | 0 or1           | 0 (mA)             |                                   |  |  |  |  |  |
| Y *                 |                                                           | 0 to 3          | 0 (mA)             |                                   |  |  |  |  |  |
| DI                  | Derivative-action component                               | 0 or 1          | 0                  |                                   |  |  |  |  |  |
| ыm                  | Selection of setpoint                                     | 0 to 7          | 0                  |                                   |  |  |  |  |  |
| ŸН                  | MANUAL/AUTOMATIC key                                      | 0 or 1          | 0                  |                                   |  |  |  |  |  |
| YМ                  | Selection of controller output                            | 0 to 4          | 0                  |                                   |  |  |  |  |  |
| ΥR                  | External position feedback                                | 0 or 1          | 0                  |                                   |  |  |  |  |  |
| IМ                  |                                                           | 0 to 9          | 0                  |                                   |  |  |  |  |  |
| 2M                  | Signaling condition of limit value                        | 0 to 9          | 0                  |                                   |  |  |  |  |  |
| 51                  |                                                           | 0 or 1          | 0                  |                                   |  |  |  |  |  |
| 52                  | NO contact or NC contact                                  | 0 or 1          | 0                  |                                   |  |  |  |  |  |
|                     | Options for versions with limit switches GW3 and GW4      |                 |                    |                                   |  |  |  |  |  |
| ЭМ                  |                                                           | 0 to 7          | 0                  |                                   |  |  |  |  |  |
| ЧМ                  | Signaling condition of limit value                        | 0 to 7          | 0                  |                                   |  |  |  |  |  |
| 53                  |                                                           | 0 or 1          | 0                  |                                   |  |  |  |  |  |
| 54                  | NO confact or INC confact                                 | 0 or 1          | 0                  |                                   |  |  |  |  |  |
|                     | Options for all versions                                  |                 |                    |                                   |  |  |  |  |  |
| TR                  | Update cycle to refresh display<br>of controlled variable | 0 or 1          | 0                  |                                   |  |  |  |  |  |
| FI                  | Digital filter                                            | 0 to 1999 s     | 1                  |                                   |  |  |  |  |  |
| кт                  | Safety output value                                       | 0 to 109.9 %    | 0                  |                                   |  |  |  |  |  |
| C I                 | PARAMETER level code number                               | -1999 to 1999   | 0                  |                                   |  |  |  |  |  |
| 65                  | CONFIGURATION level code                                  | -1999 to 1999   | 0                  |                                   |  |  |  |  |  |
| 50                  | Auto-tuning                                               | 0 to 2          | 0                  |                                   |  |  |  |  |  |
| T5/TM               | Setpoint ramps                                            | 1 s to 500 min  | 0                  |                                   |  |  |  |  |  |
|                     | Options for version with interface                        |                 |                    |                                   |  |  |  |  |  |
| SN                  | Station address                                           | 0 to 246        | 0                  |                                   |  |  |  |  |  |
| Br                  | Baud rate                                                 | 0 or 1          | 0                  |                                   |  |  |  |  |  |

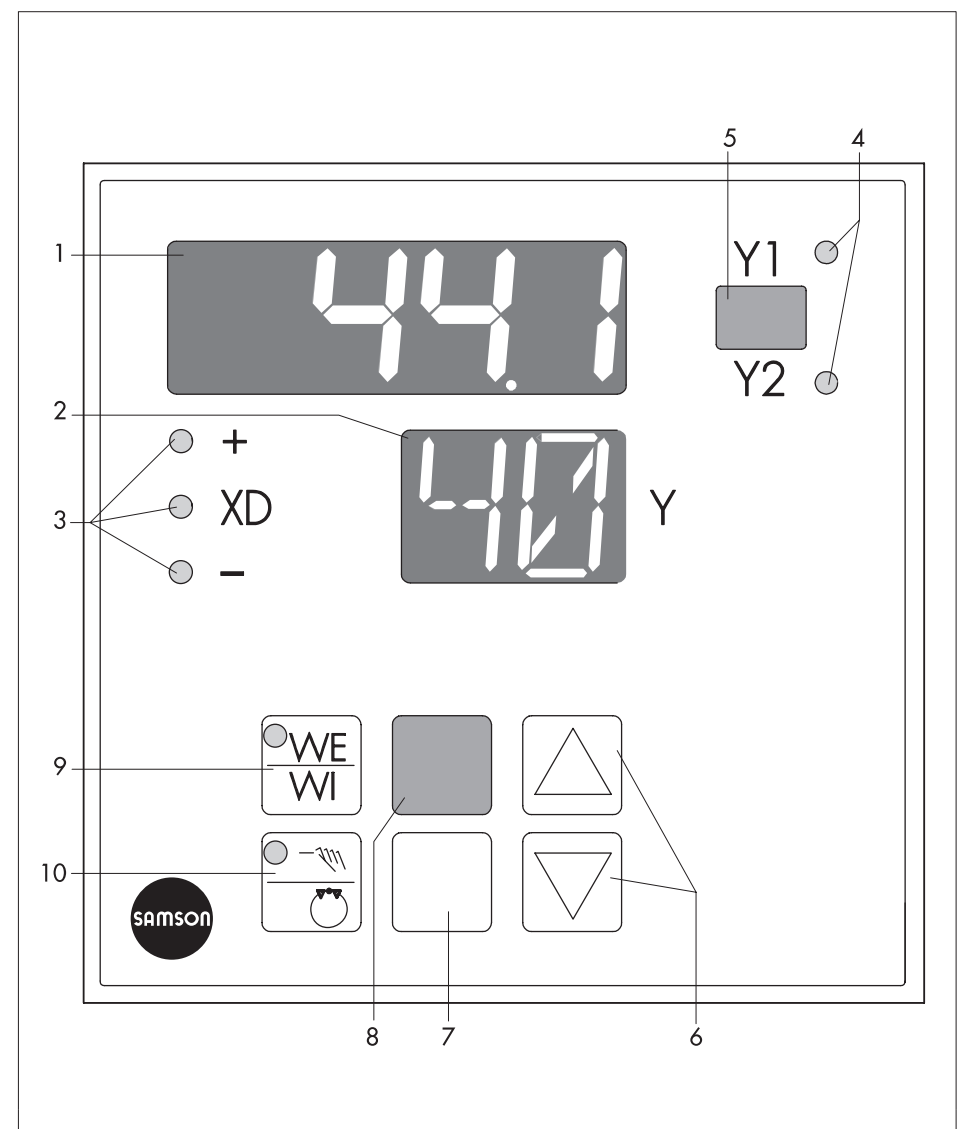

- 1 Display of controlled variable
- 2 Display of manipulated variable
- 3 Display of error
- 4 Display of switching output
- 5 Label for engineering unit

- 6 Cursor keys
- 7 Operating key
- 8 Enter key
- 9 WE/WI setpoint switchover key
- 10 MANUAL/AUTOMATIC mode selector key

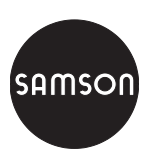

SAMSON AG · MESS- UND REGELTECHNIK Weismüllerstraße 3 · 60314 Frankfurt am Main · Germany Phone: +49 69 4009-0 · Fax: +49 69 4009-1507 Internet: http://www.samson.de

EB 6497 EN